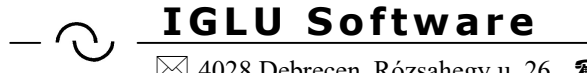

🖂 4028 Debrecen, Rózsahegy u. 26. 🖀 (0620)-537-33-21 💻 Info@iglu.hu 🔇 www.iglu.hu

# Változások az IGLU magánrendelői programban az EESZT bevezetése kapcsán

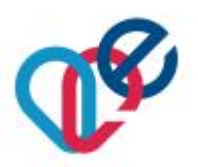

A szükséges fejlesztések az **IntelliMed Hungária Kft.** együttműködésével valósultak meg, a következőkben a szoftver közös fejlesztés tárgya lesz. A szoftverben az EESZT kapcsolat megvalósításon túl is tovább bővülnek majd a lehetőségek.

# IGLU & IntelliMed – Medikai szoftver

 $\begin{array}{c} \textbf{2020.09.10} - \textbf{v3.9.0.b} \\ \textbf{2020.09.05} - \textbf{v3.9.0.a} \\ \textbf{2020.09.01} - \textbf{v3.9.0} \end{array}$ 

NEAK és az EESZT által minősített szoftver

EESZT verziószám: 3.9.0 - F1 2020 / 0037

https://e-egeszsegugy.gov.hu/medikai-rendszerek

 $\sim$ 

🖂 4028 Debrecen, Rózsahegy u. 26. 🖀 (0620)-537-33-21 🗏 Info@iglu.hu 🚱 www.iglu.hu

# TARTALOM

| 1 Az EESZT kapcsolathoz szükséges beállítások a programban                                                                                                    | 6        |
|----------------------------------------------------------------------------------------------------|----------|
| 2 Bejelentkezés a programba                                                                                                    | 7        |
| 2.1 Nincs EESZT – Belépés az EESZT kapcsolat nélkül                                                                                                    | 8        |
| 2.2 eSzig belépés – Elektronikus személyi igazolvány                                                                                                    | 8        |
| 2.3 OTP-Token belépés                                                                                                    | 8        |
| 2.4 Mobil-token belépés                                                                                                    | 9        |
| 2.5 Lehetseges hibak a belepesnel vagy az EESZT hozzateresnel                                                                                                    | 10       |
| 2.5.1 SSL / ISL niba                                                                                                    | 10       |
| 2.5.2 Indito temasznato belepese megtagadva                                                                                                    | 10       |
| 3 Felhasználók adatainak a bővülése                                                                                                    | 11       |
| 3.1 SSL tanúsítvány fájl és jelszó beállítása                                                                                                    | 11       |
| 4 EESZT lekérdezések TAJ szám alapján a karton képernyőn                                                                                                    | 13       |
| 4.1 EKAT lekérdezése - Eseménykatalógus                                                                                                    | 14       |
| 4.1.1 Sürgősségi lekérdezés funkció aktiválása ("Break Glass")                                                                                                    | 14       |
| 4.1.2 EKAT lekérdezési üzenetek                                                                                                    | 16       |
| 4.2 EHR lekérdezés – PDF dokumentumtár                                                                                                    | 16       |
| 4.2.1 EHR dokumentumtárból PDF megnyitása                                                                                                    | 17       |
| 4.3 EREC lekérdezés – Felírt gyógyszerek                                                                                                    | 18       |
| 4.4 EPROF - Egészségügy profil lekérdezése, feltöltése                                                                                                    | 19       |
| 4.4.1 Figyelmeztetés – Allergia                                                                                                    | 21       |
| 4.4.2 Figyelmeztetes - Nem-allergias figyelmeztetesek                                                                                                    | 22       |
| 4.4.3 Kortorteneti adat – Vedooltasok $I$                                                                                                    | 23       |
| 4.4.4 Kortorteneti adat - Korabbi mutetek es beavatkozasok                                                                                                    | 23       |
| 4.4.5 Kononenen adat - Megoldou, lezant vagy maktiv problemak                                                                                                    | 24<br>24 |
| 4.4.7 Jelenlegi problémák – Terániás javaslatok                                                                                                    | 27       |
| 4 4 8 Jelenlegi problémák - Beültetett eszközök és implantátumok                                                                                                    | 25       |
| 4.4.9 Jelenlegi problémák - Autonómia, fogyatékosság                                                                                                    |          |
| 4.4.10 Gyógyszerelés - Aktuális gyógyszerelés                                                                                                    | 27       |
| 4.4.11 Életmód - Életmódi tényezők                                                                                                    | 28       |
| 4.4.12 Terhesség - Megállapított terhesség                                                                                                    | 28       |
| 4.4.13 Diagnosztikai tesztek – Vércsoport                                                                                                    | 29       |
| 5 EESZT lekérdezések tetszőleges TAJ szám alapián                                                                                                    |          |
| $( V_{i} = \alpha_{i} + i + \beta_{i} + \beta_{i} $ | 22       |
| <ul> <li>VIZSgalati adatok felkuldese az EESZI-be (Megjelenesek)</li> <li>EVAT Egeményikatalógus faltältása – Egyétel + Elbassátás + Lalat</li> </ul>                                                                                                    | 32       |
| 6.1 EKAT – Esemenykatalogus feltöltése<br>6.1 EKAT – Dégions folyétel feltöltése                                                                                                    | 33       |
| 6.1.2 EKAT Páciens elbocsátás feltöltése                                                                                                    | 30       |
| 6.1.2 EKAT – Factors crootsatas fertoriese                                                                                                    | 30       |
| 6.2 EHR – Ambuláns lan (PDF) feltöltése                                                                                                    | 38       |
| 6.2.1 EHR – Ambuláns lap (PDF) módosítása                                                                                                    | 38       |
| 6.2.2 Feltöltött dokumentum törlése                                                                                                    | 38       |
| 6.3 EREC – Receptek feltöltése                                                                                                    | 39       |
| 6.3.1 E-recept feltöltése az EESZT-be + Felírási igazolás nyomtatása.                                                                                                    | 41       |
| 6.3.2 E recept feltöltése az EESZT-be                                                                                                    | 41       |
| 6.3.3 Feltöltött e-receptről felírási igazolás nyomtatása                                                                                                    | 41       |
|                                                                                                    |          |

#### - → IGLU Software → 4028 Debrecen Rózsaheov u 26. ☎ (0620)-537-33-21 → Info@iglu.hu ③ www.iglu.hu

|         | $\simeq$ 4028 Debrecen, Rozsanegy u. 20. $\simeq$ (0020)-557-55-21 $\simeq$ Into@igiu.nu    | www.igiu.nu |
|---------|---------------------------------------------------------------------------------------------|-------------|
| 6.<br>6 | <ul> <li>3.4 EREC – Receptek törlése</li> <li>.4 Magisztrális receptek</li> </ul>           |             |
| 7       | Fogászati verzió – EESZT adatfeltöltések                                                    |             |
| 8       | Elmaradt feltöltések utólagos küldése az EESZT felé (EKAT, EHR)                             |             |
| 9       | RSS hírcsatorna kezelése                                                                    |             |
| 10      | EESZT paraméterek a programban                                                              |             |
| 11      | Az EESZT-hez való csatlakozás lépései                                                       |             |
| 1<br>1  | <ul> <li>1.1 Adminisztrativ lepesek</li> <li>1.2 A technikai csatlakozás lépései</li> </ul> |             |

 $\bigcirc$ 

 IGLU Software

 ☑ 4028 Debrecen, Rózsahegy u. 26. ☎ (0620)-537-33-21 ⊑ Info@iglu.hu 

# Ábrajegyzék

| 1. ábra - A bejelentkezés változása az EESZT kapcsán                            | 7  |
|---------------------------------------------------------------------------------|----|
| 2. ábra - EESZT belépéshez jelszó megadása (token)                              | 9  |
| 3. ábra - Bejelentkezés mobil-token alkalmazással                               | 9  |
| 4. ábra - Belépéskor SSL csatlakozási hiba                                      | 10 |
| 5. ábra - Felhasználók adatainak a bővülése                                     | 11 |
| 6. ábra - Biztonsági tanúsítvány fájl és jelszó beállítása                      | 12 |
| 7. ábra - EESZT lekérdezés menü – 1                                             | 13 |
| 8. ábra - EESZT lekérdezés menü – 2                                             | 13 |
| 9. ábra - EESZT - Eseménykatalógus lekérdezése - EKAT                           | 14 |
| 10. ábra - "Sürgősségi lekérdezés" funkció indítása                             | 14 |
| 11. ábra - "Sürgősségi lekérdezés" funkció indoklása                            | 15 |
| 12. ábra - EKAT - " Sürgősségi lekérdezés" lekérdezés indítása                  | 15 |
| 13. ábra - EHR dokumentumtár lekérdezési táblázata                              | 17 |
| 14. ábra - e-Receptek lekérdezése az EESZT-ből                                  | 19 |
| 15. ábra - EPROF - Egészségügyi profil lekérdezése                              | 20 |
| 16. ábra - Új egészségügyi profil bejegyzés készítése                           | 20 |
| 17. ábra - Profil bejegyzés módosítása, törlése, kapcsolt dokumentum megnyitása | 21 |
| 18. ábra - EPROF feltöltés : Figyelmeztetés - Allergia                          | 22 |
| 19. ábra - EPROF módosítás : Figyelmeztetés - Nem allergiás figyelmeztetés      | 22 |
| 20. ábra - Kórtörténeti adat - Védőoltások                                      | 23 |
| 21. ábra - Kórtörténeti adat - Korábbi műtétek és beavatkozások                 | 23 |
| 22. ábra - Kórtörténeti adat - Megoldott, lezárt vagy inaktív problémák         | 24 |
| 23. ábra - Jelenlegi problémák - Aktuális problémák/diagnózisok                 | 25 |
| 24. ábra - Jelenlegi problémák – Terápiás javaslatok                            | 25 |
| 25. ábra - Jelenlegi problémák - Beültetett eszközök és implantátumok           |    |
| 26. ábra - Jelenlegi problémák - Autonómia, fogyatékosság                       | 27 |
| 27. ábra - Gyógyszerelés - Aktuális gyógyszerelés                               | 27 |
| 28. ábra - Életmód - Életmódi tényezők                                          |    |
| 29. ábra - Terhesség - Megállapított terhesség                                  |    |
| 30. ábra - Diagnosztikai tesztek – Vércsoport                                   | 29 |
| 31. ábra - EESZT-be való feltöltés a megjelenés képernyőn                       | 32 |
| 32. ábra - EESZT feltöltése ellenőrzése képernyő bezárásakor                    | 32 |
| 33. ábra - Pecsétszám ellenőrzés                                                | 33 |
| 34. ábra - Felvételi dátum ellenőrzés                                           | 33 |
| 35. ábra - Elbocsátás dátum és időpont ellenőrzés                               | 33 |
| 36. ábra Felvétel és elbocsátás dátum, időpont ellenőrzés                       | 34 |
| 37. ábra - EESZT menü a megjelenés képernyőn                                    | 34 |
| 38. ábra - Feltöltött eseménykatalógus jelzései                                 | 35 |
| 39. ábra - Feltöltött EHR dokumentum jelzése                                    | 35 |
| 40. ábra - EKAT + EHR adatok feltöltése egyszerre                               | 35 |
| 41. ábra - EESZT menü az EKAT és EHR feltöltése után                            | 36 |
| 42. ábra - EESZT EKAT feltöltés - Ellenőrző kérdés                              | 36 |
| 43. ábra - Elbocsátási esemény feltöltése                                       | 37 |
| 44. ábra - EESZT esemény törlése                                                | 37 |
| 45. ábra - Törlés - Ellenőrző kérdés                                            | 38 |
| 46. ábra - EHR dokumentum törlése                                               | 39 |
| 47. ábra - Recept változás - Adagolás típus - Napszak szerinti adagolás         | 40 |
| 48. ábra - E-recept feltöltése                                                  | 41 |
| IGLU & IntelliMed – Medikai szoftver – EESZT kezelési útmutató - 2020.09.10     | 4  |

— ○ IGLU Software
№ 4028 Debrecen, Rózsahegy u. 26. ☎ (0620)-537-33-21 □ Info@iglu.hu ③ www.iglu.hu

| 49. ábra - E-recept feltöltés menü                   | 41 |
|------------------------------------------------------|----|
| 50. ábra - Felírási igazolás nyomtatási képe         | 42 |
| 51. ábra - E-Recept törlése                          | 42 |
| 52. ábra - EESZT adatfeltöltés a fogászati verzióban | 44 |
| 53. ábra - EESZT menü a fogászati verzióban          | 44 |
| 54. ábra - Elmaradt feltöltések a főmenüben          | 45 |
| 55. ábra - Elmaradt feltöltések lekérdezése          | 46 |
| 56. ábra - Csoportos adatfeltöltés indítása          | 46 |
| 57. ábra - RSS hírcsatorna menüpont                  | 47 |
| 58. ábra - EHR számára PDF nyomtató beállítása       | 48 |

- ○ IGLU Software
4028 Debrecen, Rózsahegy u. 26. ☎ (0620)-537-33-21 □ Info@iglu.hu ③ www.iglu.hu

# 1 Az EESZT kapcsolathoz szükséges beállítások a programban

Az EESZT kapcsolathoz a programban szükséges néhány plusz adatot kitölteni, mert csak azok után tud a program is kapcsolódni. Természetesen ehhez először az "EESZT kapcsolat nélküli" belépést kell választanunk.

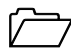

Lásd még: 2 - Bejelentkezés a programba - 7. oldal

- Az "Alapadatok / Rendelő / Felhasználók" menüpontban megadni a felhasználó intézet OTH kódját (hat számjegyes intézményazonosító elé írva egy 'E' betű), az intézmény nevét, a szervezet kódját (kilenc számjegyes ANTSZ kód), nevét, listából kiválasztani a szakmakódot, a vényírási kategóriát, és kitölteni a felhasználó orvos pecsétszámát. Ezt bejelentkező felhasználónként kell megadnunk, minden felhasználó külön intézményhez, szervezethez is tartozhat. Ezt az ágazati portálon a saját jogosultságunkkal még be kell állítanunk, szervezethez rendelni a pecsétszámot.

7 Lásd még: <u>3 - Felhasználók adatainak a bővülése - 11. oldal</u>

Ugyanitt a felhasználóhoz tartozó **SSL tanúsítvány fájl elérését** (helyét), valamint a **hozzá** tartozó jelszót rögzítenünk kell.

Lásd még: <u>3.1 - SSL tanúsítvány fájl és jelszó beállítása - 11. oldal</u>

Be kell állítanunk az egészségügyi dokumentumok feltöltéséhez egy **PDF formátumot kezelő nyomtatót.** Ezt a program "EESZT / Működési paraméterek" menüpontban tudjuk megtenni. Ugyanitt beállíthatjuk, hogy a feltöltött PDF fájlok folyamatosan tárolódjanak-e a saját gépünkön, és a lekérdezésekből kapott PDF fájlokból is mindig elég csak az utolsót megőriznünk, vagy tároljunk minden letöltött és megnyitott PDF fájlt

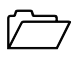

Lásd még: 10 - EESZT paraméterek a programban - 48. oldal

# - ○ IGLU Software 4028 Debrecen, Rózsahegy u. 26. ☎ (0620)-537-33-21 □ Info@iglu.hu www.iglu.hu

# 2 Bejelentkezés a programba

A bejelentkezési képernyő a következő adatokkal bővült:

- **EESZT ID** = a felhasználók adatainál rögzíthető karakteres érték, az első karakter a felhasználó típust jelöli, ami befolyásolja az EESZT elérését is. Ez itt nem módosítható a felhasználó adatai között szerepel.

Lásd még: <u>3 - Felhasználók adatainak a bővülése - 11. oldal</u>

 BELÉPÉS típus = Kiválasztható a programba belépés, és az EESZT csatlakozás módja. OTP-token és Mobil-token esetén egy plusz jelszót vár a program. A program saját jelszava továbbra is a megszokott módon működik. A program felhasználónként megjegyzi a legutolsó belépési módot.

| Szakre                    | ndelés ad          | minisztrá         | ció           |    |
|---------------------------|--------------------|-------------------|---------------|----|
| 1234                      | 56 Eintézmény 01 · | -:- 123456789 Sze | rvezet 01     | 1  |
| Azonosító: <mark>Þ</mark> | R<br>Dr. Orvos     | EESZT ID: 0123    | 345           |    |
| Jelszó:                   |                    |                   |               |    |
| O Nincs EESZT             | ) e Szig           | ⊖ Token           | O Mobil token |    |
|                           | Tov                | ýább              |               | Į. |

1. ábra - A bejelentkezés változása az EESZT kapcsán

# 

🖂 4028 Debrecen, Rózsahegy u. 26. 🖀 (0620)-537-33-21 🚊 Info@iglu.hu 🚱 www.iglu.hu

#### 2.1 Nincs EESZT – Belépés az EESZT kapcsolat nélkül

**Nincs EESZT** = minden a hagyományos módon zajlik, az EESZT funkciók nem érhetők el. Felhasználói EESZT ID és azonosítás hiányában csak ez a belépés **érhető** el. Az egyes EESZT funkciók más belépés esetén felhasználó típustól függőek.

A keletkezett adatok ilyenkor utólag is feltölthetőek az EESZT kapcsolattal bejelentkezve.

- *Lásd még:* <u>6 Vizsgálati adatok felküldése az EESZT-be (Megjelenések) 32.</u> <u>oldal</u>
- Lásd még: 8 Elmaradt feltöltések utólagos küldése az EESZT felé (EKAT, EHR) - 45. oldal

#### 2.2 eSzig belépés – Elektronikus személyi igazolvány

eSzig = Elektronikus személyi igazolvánnyal való belépés. Az eSzig belépéshez a számítógépen futnia kell a az eSzig olvasó kliens programnak. Belépéshez szükséges, hogy az e-szig az olvasóban legyen, és figyeljük a rajta megjelenő üzeneteket, amiket a nyugtáznunk kell, és meg kell adni a "PIN" kódot (6 számjegy), majd ezt is nyugtáznunk kell a billentyűzetén. Sikeres bejelentkezés után az igazolvány kivehető az olvasóból.

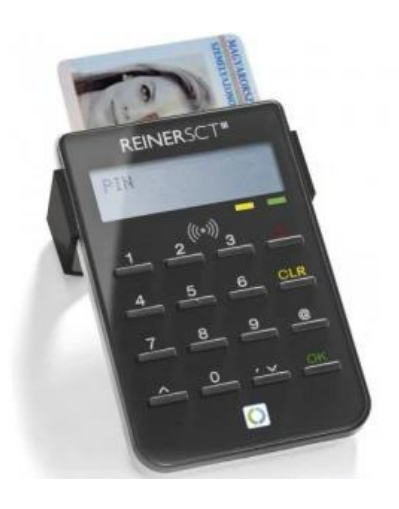

Lásd még: 11.2 - A technikai csatlakozás lépései - 49. oldal

#### 2.3 OTP-Token belépés

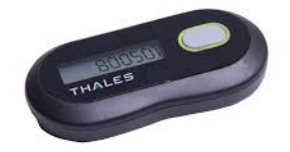

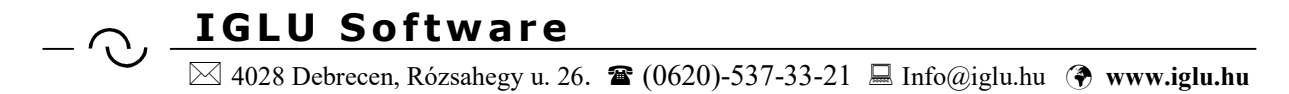

**OTP-Token** = Két jelszót kell megadni. Az első jelszó az ágazati portálon használt jelszó (https://portal.eeszt.gov.hu), a második pedig az OTP-Token által generált számjegyes jelszó.

| 1-14.   |  |
|---------|--|
| Jeiszo: |  |

2. ábra - EESZT belépéshez jelszó megadása (token)

# 2.4 Mobil-token belépés

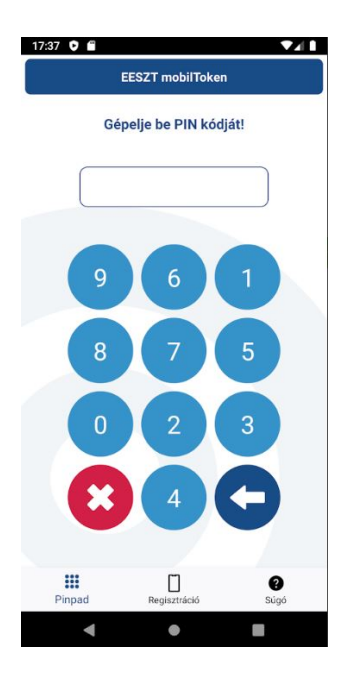

Mobiltelefonra letölthető egy alkalmazás, ami regisztrációt követően alkalmas egy egyszer (1 percig) használatos 6 számjegyes belépési kód generálárára. A telefonos alkalmazás már "Android" és "iOes" rendszert használók számára is elérhető. Fontos tudni, hogy egy telefonra csak egy alkalmazás telepíthető.

- Mobil-Token = Meg kell adni a mobil alkalmazás által generált jelszót.

| Jelszó:       |        |   | Belépe | ési kód: 📙  |
|---------------|--------|---|--------|-------------|
| O Nincs FESZT | OeSzia | 0 | Token  | Mobil token |

3. ábra - Bejelentkezés mobil-token alkalmazással

Lásd még: Letöltési lehetőség =

https://play.google.com/store/apps/details?id=hu.gov.eeszt.mgw.app.eesztmobiltoken&hl=en\_US

IGLU & IntelliMed - Medikai szoftver - EESZT kezelési útmutató - 2020.09.10

- ○ IGLU Software
4028 Debrecen, Rózsahegy u. 26. ☎ (0620)-537-33-21 □ Info@iglu.hu www.iglu.hu

### 2.5 Lehetséges hibák a belépésnél vagy az EESZT hozzáférésnél

Ha bármilyen hibával találkozik, akkor az kérjük jelezze! (lehetőleg a hibaüzenet képernyőképével => info@iglu.hu)

# 2.5.1 SSL / TSL hiba

| 📌 Progi  | ram Error                                                          |                                                |                                      | ×  |
|----------|--------------------------------------------------------------------|------------------------------------------------|--------------------------------------|----|
| <u>^</u> | OLE IDispatch exception o<br>megszakították: Nem sike<br>csatornát | code 0 from wwDotNe<br>rült létrehozni az SSL/ | tBridge: A kérelm<br>TLS biztonságos | et |
|          | Cancel                                                             | <u>I</u> gnore                                 | Help                                 |    |

4. ábra - Belépéskor SSL csatlakozási hiba

Ez a hibaüzenet csak néhány gépen jelentkezik. Ha belépéskor ezt a hibaüzenetet kapjuk, akkor indítsuk a programot rendszergazdai jogosultsággal. Ehhez a programot indító parancsikonra JOBB egérgombbal kell kattintani, és a megjelenő menüből a **futtatás rendszergazdaként** pontot választani.

# 2.5.2 Indító felhasználó belépése megtagadva

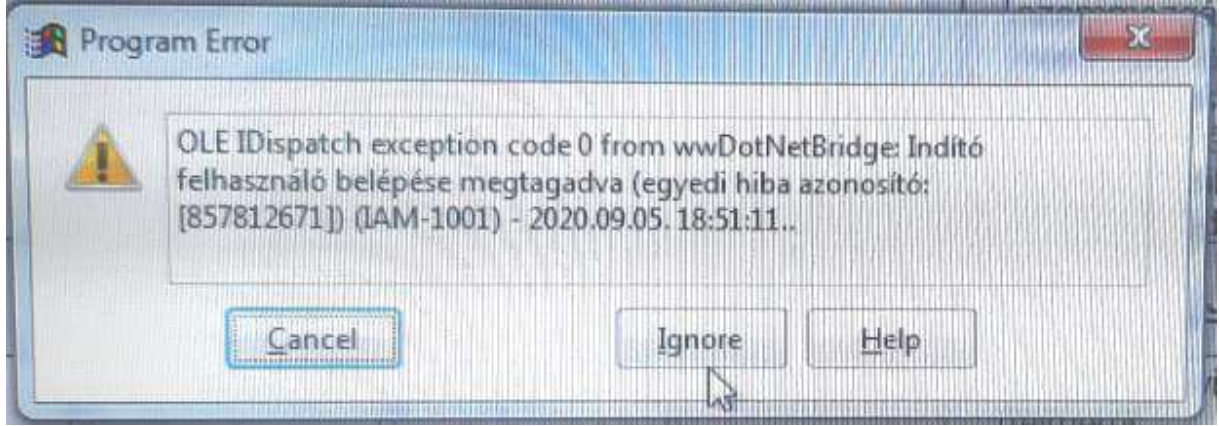

5. ábra - Indító felhasználó belépése megtagadva

Ez a hiba arra utal, hogy az **EESZT ágazati portálon** az intézmény és az orvos még nincs egymáshoz rendelve (EESZT - VMÁTRIX). A szükséges beállítások után a hiba megszűnik. A beállítás lépéseiről itt tudhat meg többet:

 $\frac{https://eegeszsegugy.gov.hu/documents/26398/366992/VM\%C3\%81TRIX+Kezel\%C3\%A9si}{+T\%C3\%A1j\%C3\%A9koztat\%C3\%B3}$ 

# - ○ IGLU Software ⊠ 4028 Debrecen, Rózsahegy u. 26. ☎ (0620)-537-33-21 ⊑ Info@iglu.hu ◈ www.iglu.hu

# 3 Felhasználók adatainak a bővülése

A programba belépők adatai a következőkkel bővültek, EESZT használathoz ezek mind kötelezőek.

- Intézmény kód (OTH 6 számjegyből adott kódja egy elé írt "E" betűvel)
- Intézmény név (az intézmény, a vállalkozás neve)
- Szervezet (osztály) kód (a rendelés ANTSZ 9 számjegyből álló engedély kódja)
- Szervezet (osztály) név
- Szakma kód a szervezetnél
- Vényírási kategória a szervezetnél
- Felhasználó típus (orvos, stb. listából választható)
- EESZT azonosító (orvos estében a pecsétszám)

A felhasználót, és a felhasználás helyét ezek az adatok fogják meghatározni, ezek kerülnek ellenőrzésre az EESZT kapcsolat közben.

| Felhasználók                             |                                         |
|------------------------------------------|-----------------------------------------|
| Felhasználó név Bejelentkezés:           | EESZT felhasználó típus, azonosító:     |
| 03 Dr. Orvos 03                          | Orvos v 0 42005                         |
| Intézmény kód, megnevezés:, telefon      | Szervezet kód, megnevezés:              |
| E123456 Intézmény                        | 123456789 Szervezet                     |
| Telefon                                  | Szakmakód: Vényírási kategória:         |
|                                          | belgyógyászat 🗸 Megkötés nélkül 🗸       |
| Jogos                                    | sultságok                               |
| 🗹 Felhasználók 🛛 🖓 Alapadatok            | 🗹 Paraméterek 🛛 🗹 Kimutatások           |
| ☑ Számlázás                              |                                         |
| Megjelenéseknél<br>alapértelmezett orvos | Alapértelmezett<br>megjelenés<br>tínus: |
|                                          |                                         |
|                                          |                                         |

6. ábra - Felhasználók adatainak a bővülése

#### 3.1 SSL tanúsítvány fájl és jelszó beállítása

Az EESZT kapcsolathoz minden felhasználónak szükséges előzetesen az ágazati portálon való regisztráció, majd onnan egy tanúsítvány fájl letöltése. Ezt a letöltött fájlt (\*.PFX) kell "megmutatnunk" a programnak, hogy azt hol találja. A fájlhoz tartozik egy SMS-ben kapott jelszó, itt azt is be kell állítanunk.

# — → IGLU Software № 4028 Debrecen, Rózsahegy u. 26. ☎ (0620)-537-33-21 □ Info@iglu.hu ③ www.iglu.hu

*Lásd még*: <u>11.2 - A technikai csatlakozás lépései - 49. oldal</u>

**Első alkalommal** minden felhasználónak be kell állítania az **SSL biztonsági** tanúsítvány fájl helyét, és a hozzá tartozó jelszót. A tanúsítvány beállítása a felhasználók képernyő bal alsó sarkában lévő "Menü" nyomógombbal érhető el.

A tanúsítvány fájlt célszerű fájl kiválasztásakor a "Rendelo\" mappán belül elhelyezni, amihez létre lett hozva egy "CERTS\_PFX" nevű mappa, de természetesen a fájl máshol is elhelyezkedhet. A kiválasztást könnyítheti a "Tallózás" nyomógomb, amivel kiválaszthatjuk a fájlt. . A választott fájl neve elöl töröljük ki a meghajtó betűjelet, hálózatos környezetben így lesz elérhető.

C\: RENDELO\CERTS\_PFX\ CERTS\_PFX\2965FFD6-8395-4405-B3EF-4D3EDDD9B303.PFX helyett csak ennyi szerepeljen:

| <b>CERTS PFX</b> | <b>\ 2965FFD6-8395-4405-B3EF-4D3EDDD9B303.PFX</b> |
|------------------|---------------------------------------------------|
|                  |                                                   |

|                     | Felhasználó név                                                   | Bejelentkezés:  | EESZT felhaszn | iáló típus, azo | onosító: |
|---------------------|-------------------------------------------------------------------|-----------------|----------------|-----------------|----------|
| 03                  | Dr. Orvos                                                         | 03              | Orvos          | ~               | 0 42005  |
|                     |                                                                   |                 |                |                 |          |
| SSL                 | tanúsítvány fájl:<br>RTS_PEX\2965EE                               | D6-8395-4405-B3 | FF-4D3EDDD     | 9B303 PF        | Tallózás |
| SSL 1<br>CE<br>Tanú | tanúsítvány fájl:<br>RTS_PFX\2965FF<br>sítványhoz tartozó jelszó: | D6-8395-4405-B3 | EF-4D3EDDD     | 9B303.PF        | Tallózás |
| SSL 1<br>CE<br>Tanú | tanúsítvány fájl:<br>RTS_PFX\2965FF<br>sítványhoz tartozó jelszó: | D6-8395-4405-B3 | EF-4D3EDDD     | 9B303.PF        | Tallózás |

7. ábra - Biztonsági tanúsítvány fájl és jelszó beállítása

- ○ IGLU Software
4028 Debrecen, Rózsahegy u. 26. ☎ (0620)-537-33-21 □ Info@iglu.hu www.iglu.hu

# 4 EESZT lekérdezések TAJ szám alapján a karton képernyőn

A választott pácienshez tartozó EESZT lekérdezéseket, listázásokat a páciens karton képernyőről tudjuk elérni. A képernyő bal alsó sarkában lévő "Menü" nyomógomb menüjéből választva egy újabb menü jelenik meg.

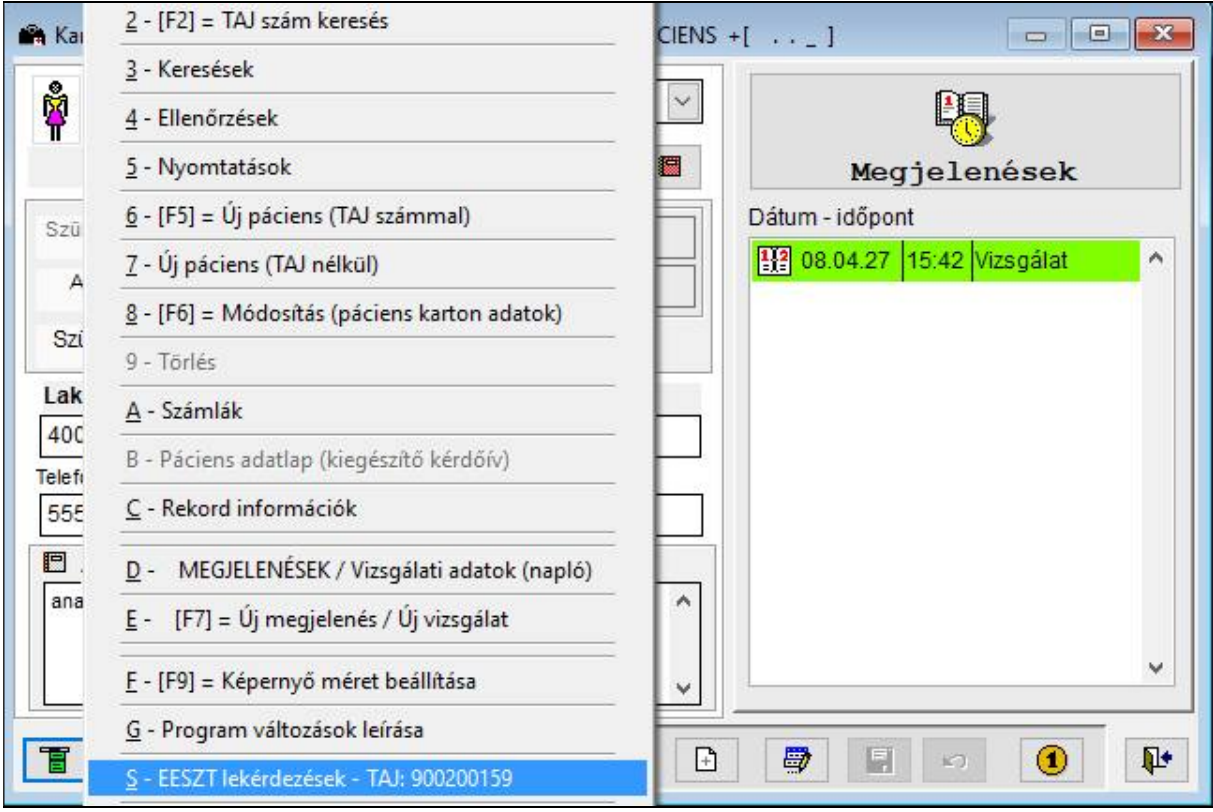

8. ábra - EESZT lekérdezés menü – 1

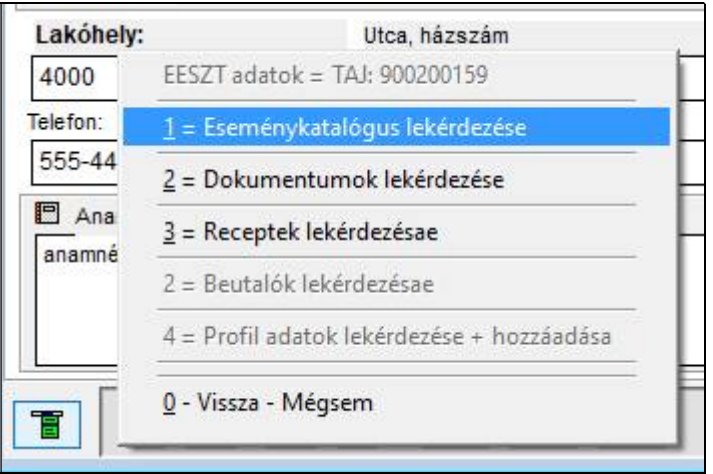

9. ábra - EESZT lekérdezés menü – 2

# - ○ IGLU Software ⊠ 4028 Debrecen, Rózsahegy u. 26. ☎ (0620)-537-33-21 ⊑ Info@iglu.hu ◈ www.iglu.hu

## 4.1 EKAT lekérdezése - Eseménykatalógus

Az eseménykatalógus táblázat először üresen jelenik meg, a lekérdezés elindításához a "**Táblázat frissítése**" nyomógombra kell kattintanunk. A lekérdezés a beállított dátum intervallumnak megfelelő lesz. De keletkezhetnek figyelmeztetések, hogy a táblázat esetleg nem minden adatot tartalmaz.

| Lekérdezési időszak kezdete:<br>Lekérdezési időszak vége: | 2020.04.30<br>2020.05.30 |                             | т                      | 🖽<br>áblázat frissítése |
|-----------------------------------------------------------|--------------------------|-----------------------------|------------------------|-------------------------|
| Választ Eseménytípus                                      | StátEllátó osztály       | Ellátás kezdeteEllátás vége | Ellátó orvosEllátó orv | osszolgaltatold Szolg   |
| <                                                         |                          |                             |                        | >                       |

10. ábra - EESZT - Eseménykatalógus lekérdezése - EKAT

# 4.1.1 Sürgősségi lekérdezés funkció aktiválása ("Break Glass")

Az eredménytáblázatban előfordulhat, hogy nem jelenik meg minden rögzített adat. Ennek egyik oka az lehet, hogy a páciens az ügyfélkapuján keresztül a "DÖR" (Digitális Ön-Rendelkezés) segítségével korlátozásokat állított be.

A "Sürgősségi lekérdezés" funkció aktiválását a képernyő bal alsó sarkában lévő "Menü" nyomógomb menüjéből választhatjuk ki.

| MENU - [F1]                                                    |
|----------------------------------------------------------------|
| <u>2</u> - [F2] = Táblázat frssítése                           |
| 3 - [F3] = Rekord információk                                  |
| 8 - [F8] = Lista nyomtatás                                     |
| <u>B</u> - BreakGlass elérés aktiválása (Sürgősségi lekérdezés |
| E - lekérdezési hibák, figyelmeztetések, üzenetek              |
| 9 - [F9] = Képernyő méret beállítások                          |
| 0 - [ESC] = Vissza                                             |

11. ábra - "Sürgősségi lekérdezés" funkció indítása

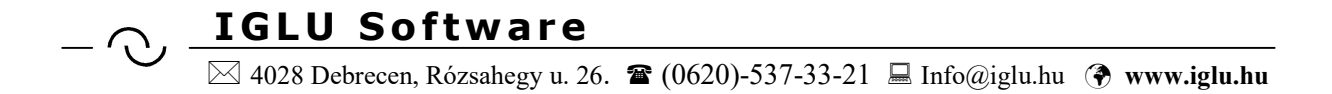

Az eseménykatalógus esetén a funkció eléréséhez **meg kell adnunk egy indoklást**. Ennek a funkciónak a használatát csak nagyon indokolt esetben használjuk, az ilyen eseményeket az EESZT naplózza, és utólag ellenőrzi a jogosságukat.

| A "Sürgősségi lekérdezés" (Bro<br>páciens adatokat is lekérdezho                              | eakGlass) funkcióval az egyébként nem elérhető<br>eti. A funkciót csak indokolt esetben használja, a              |
|-----------------------------------------------------------------------------------------------|----------------------------------------------------------------------------------------------------|
| használat naplóz                                                                              | zásra kerül az EESZT rendszerben!                                                                                 |
| I.) Sürgős esetben, ha a páciens nem t                                                        | ud, nem képes eseti ren <mark>d</mark> elkezést tenni                                                             |
| (Az Eüak. 10. § (4) bekezdése szerint<br>gyógykezeléssel összefüggésbe hozt<br>továbbítható.) | sürgős szükség esetén a kezelést végző orvos által ismert, a<br>ható minden egészségügyi és személyazonosító adat |
| Apáciens 24 órás egyedi engedélye                                                             | alapián (minta az e-egeszegygy gov, hu oldalon letölthető).                                                       |
|                                                                                               |                                                                                                    |
| A "lürgősségi lekérdezés" fun sürgős, a páciens eszméletle                                    | kció bekapcsolásához töltse ki az indoklást!<br>en.                                                               |
| A "Iürgősségi lekérdezés" fun sürgős, a páciens eszméletle                                    | kció bekapcsolásához töltse ki az indoklást!<br>en.                                                               |

12. ábra - "Sürgősségi lekérdezés" funkció indoklása

| 📽 EESZT - EKAT - Eseménykat | lógus lekérdezése = TAJ : 900200159<br>kezdete: 2020.04.30                                                                                                    |                                   |
|-----------------------------|----------------------------------------------------------------------------------------------------|-----------------------------------|
| Lekérdezési idős            | Indéssi – 0000 05 00<br>reakGlass lekérdezés<br>A lekérdezést BreakGlassz funkcióval indítja? (Sürgősségi<br>lekérdezés)<br>A művelet indokaként ezt jelölte meg:<br>Sürgős eset<br>Igen Nem | Ellátó orvosszolgaltatold Szolg A |
|                             |                                                                                                    | ×<br>><br>*                       |

13. ábra - EKAT - " Sürgősségi lekérdezés" lekérdezés indítása

# — → IGLU Software → 4028 Debrecen, Rózsahegy u. 26. ☎ (0620)-537-33-21 □ Info@iglu.hu ③ www.iglu.hu

# 4.1.2 EKAT lekérdezési üzenetek

Egy lekérdezésnél előfordulhat, hogy az eredmény nem tartalmaz minden rekordot (Pl. a "DÖR" miatt – a beteg nem engedi a hozzáférést.) Ilyenkor a lekérdezés befejeződés után megjeleni egy üzenet, majd megjelenik egy nyomógomb ahol újra meg tudjuk nézni a lekérdezéshez tartozó üzenetet.

| Lekérdezési időszak kezdete: | 2020.05.01 |                     |
|------------------------------|------------|---------------------|
| Lekérdezési időszak vége:    | 2020.05.30 | Táblázat frissítése |

### 4.2 EHR lekérdezés – PDF dokumentumtár

A pácienshez tartozó EHR dokumentumok listáját az eseménykatalógus lekérdezéséhez hasonlóan kérhetjük. Be kell állítanunk egy dátum intervallumot, majd a "Táblázat frissítése" nyomógombra kattintva elindíthatjuk a lekérdezést.

Itt is a bal alsó sarokban lévő "Menü" nyomógombbal kérhetjük a "Sürgősségi lekérdezés" lehetőség aktiválását,

| ESZT -         | EHR - Dokumentumok le                             | kérdezése = TAJ : 9002   | 200159        |                         |               |
|----------------|---------------------------------------------------|--------------------------|---------------|-------------------------|---------------|
| Lekéro<br>Leko | dezési időszak kezdete:<br>érdezési időszak vége: | 2020.05.08<br>2020.06.08 |               | Tábláza                 | at frissítése |
| álaszt         | t Intézmény névinté                               | zmény kócOsztály név     | / Osztály kód | Diagnózis kócOrvos pecs | étsOrvos ke   |
|                | MENÜ - [F1]                                       |                          |               |                         |               |
| -              | <u>2</u> = Táblázat frssítése                     |                          |               |                         |               |
|                | 3 = Rekord információk                            |                          |               |                         |               |
| -              | 8 = Lista nyomtatas                               | 214 (Counting            | udanán)       |                         |               |
| -              | <u>b</u> - BreakGlass eleres aktiv                | alasa (Surgossegi leke   |               |                         |               |
|                | e - lekerdezesi hibak, tigye                      | elmeztetesek, uzenetek   | C.,           |                         | >             |

14. ábra - EHR dokumentumtár lekérdezési táblázata

Ha a lekérdezéshez kapcsolódó üzeneteket is visszaad az EESZT, akkor azok itt is megjelennek, mint az EKAT lekérdezésnél

### 4.2.1 EHR dokumentumtárból PDF megnyitása

**IGLU Software** 

 $\cdot$ 

A lekérdezett dokumentumok táblázatának első oszlopában van egy nyomógomb, amivel a rekordhoz tartozó PDF dokumentumot meg tudjuk nyitni,

A PDF dokumentum a számítógépen PDF fájlok megtekintésére szolgáló programmal nyílik meg automatikusan.

|        |                             |                    |                 |             |           | -            |                     |
|--------|-----------------------------|--------------------|-----------------|-------------|-----------|--------------|---------------------|
| Lekéro | lezési idősz                | ak kezdete:        | 2020.05.02      |             |           |              |                     |
| Leke   | érdezési idő:               | szak vége:         | 2020.05.10      |             |           | 1            | fáblázat frissítése |
|        |                             |                    |                 |             |           |              |                     |
| álaszt | Intézmény n                 | évintézmény        | kócOsztály név  | Osztály kód | Diagnózis | kócOrvos pec | sétsOrvos kereszti  |
| 23     |                             | -                  |                 |             |           |              |                     |
|        |                             |                    |                 |             |           |              |                     |
|        | Ha van kapc<br>a megnvitási | solt PDF doki<br>a | mentum, akkor a | annak       |           |              |                     |
|        | unicgriyitas                |                    |                 |             |           |              |                     |
|        |                             |                    |                 |             |           |              |                     |
|        |                             |                    |                 |             |           |              |                     |
|        |                             |                    |                 |             |           |              |                     |
|        |                             |                    |                 |             |           |              |                     |

### 4.3 EREC lekérdezés – Felírt gyógyszerek

T

A receptek lekérdezésénél is beállítható egy dátum intervallum, valamint választhatunk, hogy az aktív recepteket akarjuk megnézni, vagy a törölteket.

Ξ Itt is a bal alsó sarokban lévő "Menü" nyomógombbal kérhetjük a "Sürgősségi lekérdezés" lehetőség aktiválását.

1.

| EESZT - E | EREC - Receptek lekérd                                     | ezése = TAJ:000                    | 000001                          |           |                       |
|-----------|------------------------------------------------------------|------------------------------------|---------------------------------|-----------|-----------------------|
| Lekérdez  | zési időszak kezdete:<br>Jezési időszak vége:              | 2020.05.08<br>2020.06.08           | Aktiv receptek     Visszavontak | Tát       | C<br>Iázat frissítése |
| Választ   | feliroOrvosId Vé                                           | ny s <mark>orszám</mark> Vén       | y kiallitásDiagnózis            | TermekNev |                       |
|           | MENÜ - [F1]                                                |                                    |                                 |           |                       |
|           | 2 - [F2] = Táblázat frssít                                 | ése                                |                                 |           |                       |
|           | з - [F3] = Кекога Inforn<br>8 - [F8] = Lista nyomtal       | ás                                 |                                 |           |                       |
| - 1       | <u>B</u> - BreakGlass elérés ak                            | tiválása (Sürgős                   | ségi lekérdezés)                |           |                       |
| < 1       | E - lekérdezési hibák, fi<br><u>9</u> - [F9] = Képernyő mé | gyelmeztetések,<br>ret beállítások | üzenetek                        |           | >                     |
| T         | 0 - [ESC] = Vissza                                         |                                    |                                 |           | Į.                    |

15. ábra - e-Receptek lekérdezése az EESZT-ből

#### 4.4 EPROF - Egészségügy profil lekérdezése, feltöltése

**IGLU Software** 

 $\overline{\mathbf{x}}$ 

A lekérdezés a jobb felső sarokban lévő "Táblázat frissítése" nyomógombra kattintva indul el. A táblázatba ilyenkor betöltődnek a bejegyzések adatai, az összetartozó egyes bejegyzéseket a színezés foglalja csoportokba.

A megjelenő táblázat tartalma szűkíthető a bal felső részen lévő listával.

 $\overline{\mathbb{C}}$ 

🖂 4028 Debrecen, Rózsahegy u. 26. 🖀 (0620)-537-33-21 🚊 Info@iglu.hu 🚱 www.iglu.hu

| <mark>= Mine</mark><br>Figyelm<br>Kórtörté<br>Jelenlec | den<br>leztetés<br>ineti adat<br>gi problémák |                    | FIGY<br>KOR<br>JEL  | ~                    | Táblázat frissítése |
|--------------------------------------------------------|-----------------------------------------------|--------------------|---------------------|----------------------|---------------------|
| eProfil                                                | Csoport                                       | Típus              | Megnevezés          | Érték                | Létreh              |
|                                                        | Kórtörténeti adat                             | Védőoltások        | Oltóanyag azonos    | <sup>3</sup> 12345B/ | 2020.0              |
| <b>E</b> B                                             | Kórtörténeti adat                             | Védőoltások        | Oltás időpontja     | 2019-01-01           | 2020.0              |
|                                                        | Figyelmeztetés                                | Allergia           | Kiváltó tényező kó  | KORNYEZETI_          | TENYEZO 2020.0      |
| EB                                                     | Figyelmeztetés                                | Allergia           | Kiváltó tényező kó  | 16                   | 2020.0              |
| EB                                                     | Figyelmeztetés                                | Allergia           | Kiváltó tényező     | Házipor              | 2020.0              |
|                                                        | Figyelmeztetés                                | Allergia           | Allergia leírás kóc | 8 b                  | 2020.0              |
|                                                        | Figyelmeztetés                                | Allergia           | Allergia leírása    | Csalánkiütés         | 2020.0              |
|                                                        | Figyelmeztetés                                | Allergia           | Megfigyelés időpo   | 0 2020-08-01         | 2020.0              |
|                                                        | Figyelmeztetés                                | Nem-allergiás figy | Részletes leírás l  | k 3                  | 2020.0              |
| <                                                      | Eigenlimettatée                               | Nom alloraiác fiav | Dovid Inirác        |                      |                     |

16. ábra - EPROF - Egészségügyi profil lekérdezése

| * = Min                         | den                                    |            | ~                                                                                                    |                                                  |  |  |  |  |
|---------------------------------|----------------------------------------|------------|----------------------------------------------------------------------------------------------------|--------------------------------------------------|--|--|--|--|
| Figyelm<br>Kórtörté<br>Jelenleo | neztetés<br>éneti adat<br>ai problémák |            | FIGY<br>KOR<br>JEL Y                                                                                                    | Táblázat frissítése                              |  |  |  |  |
| eProfil                         | Csoport                                | Típus      | Megnevezés Érték                                                                                                    | Létreh                                           |  |  |  |  |
|                                 | Kórtörténeti adat                      | Védőoltáso | <ul> <li>FIGYELMEZTETÉS - Allergia</li> <li>FIGYELMEZTETÉS - Nem-allergiás figyelmeztetések</li> <li>KÓRTÖRTÉNETI ADAT - Korábbi műtétek és beavatkozások</li> </ul> |                                                  |  |  |  |  |
|                                 | Kórtörténeti adat                      | Védőoltáso |                                                                                                    |                                                  |  |  |  |  |
|                                 | Figyelmeztetés                         | Allergia   |                                                                                                    |                                                  |  |  |  |  |
|                                 | Figyelmeztetés                         | Allergia   | Ilergia KÓRTÖRTÉNETI ADAT - Megoldott, lezárt vagy inaktív pro                                                                                                    |                                                  |  |  |  |  |
|                                 | Figyelmeztetés                         | Allergia   | KÓRTÖRTÉNETI ADAT - Védőoltáso                                                                                                    | k                                                |  |  |  |  |
|                                 | Figyelmeztetés                         | Allergia   | JELENLEGI PROBLEMAK - Aktuális j                                                                                                    | problémák/diagnózisok                            |  |  |  |  |
|                                 | Figyelmeztetés                         | Allergia   | JELENLEGI PROBLEMAK - Autonom                                                                                                    | na, rögyatekössag<br>t eszközök és implantátumok |  |  |  |  |
|                                 | Figyelmeztetés                         | Allergia   | JELENLEGI PROBLÉMÁK - Terápiás j                                                                                                    | javaslatok                                       |  |  |  |  |
|                                 | Figyelmeztetés                         | Nem-allerg | GYÓGYSZERELÉS - Aktuális gyógys                                                                                                    | zerelés                                          |  |  |  |  |
| <                               | Eigyolmostotóc                         | Nom allora | TERHESSÉG - Megállapított terhesse<br>ÉLETMÓD - Életmódi tényezők                                                                                                    | ég                                               |  |  |  |  |

17. ábra - Új egészségügyi profil bejegyzés készítése

A táblázat első oszlopában lévő nyomógombra kattintva a megjelenő helyi menüből a következőket választhatjuk:

# 

🖂 4028 Debrecen, Rózsahegy u. 26. 🖀 (0620)-537-33-21 🗏 Info@iglu.hu 🚱 www.iglu.hu

- **Kapcsolt dokumentum megnyitása** = Csak abban az esetben érhető el, ha a bejegyzéshez van kapcsolt dokumentum.
- Törlés = Csak saját bejegyzés törölhető (a hitelesítő azonosítója egyezik az EESZT-t használó orvoséval. Törlést választva egy újabb képernyőn megjelenik a törlésre választott bejegyzés valamennyi adata, ellenőrizhetjük a választást, majd törölhetjük.
- Módosítás = Csak saját bejegyzés törölhető (a hitelesítő azonosítója egyezik az EESZT-t használó orvoséval. Kiválasztva megjelenik az adatcsoporthoz tartozó képernyő a módosítható adatokkal. A módosítás előtti bejegyzés is megmarad, módosításkor csak a verziószám változik!

| <mark>i = Mino</mark><br>Figyelm | den<br>leztetés   |                  |             | FIGY           | Â               | E                   |
|----------------------------------|-------------------|------------------|-------------|----------------|-----------------|---------------------|
| Jelenleo                         | ji problémák      |                  |             | JEL            | <u> </u>        | Táblázat frissítése |
| eProfil                          | Csoport           | Típus            | Megr        | 1evezés        | Érték           | Létreh              |
| ==                               | Kórtörténeti adat | Védőoltások      | Oltóa       | inyag azonos   | 12345B/         | 2020.0              |
|                                  | Kórtörténeti adat | Védőoltások      | Oltás       | időpontja      | 2019-01-01      | 2020.0              |
|                                  | Figyelmeztetés    | Allergia         | Kivál       | tó tényező kód | KORNYEZETI_TENY | ZO 2020.0           |
|                                  | Dokumentum i      | megnyitása : NIN | ICS         | ó tényező kód  | 16              | 2020.0              |
|                                  | Törlés            |                  |             | ó tényező      | Házipor         | 2020.0              |
|                                  | Módosítás         |                  |             | ia leírás kód  | 8               | 2020.0              |
| <b>E</b> B                       | Modesitas         |                  |             | ia leírása     | Csalánkiütés    | 2020.0              |
| EB                               | Figyelmeztetés    | Allergia         | Megf        | igyelés időpo  | 2020-08-01      | 2020.0              |
|                                  | Figyelmeztetés    | Nem-allergiás    | figyRész    | letes leírás k | 3               | 2020.0              |
| <                                | Eigeolmostatác    | Nom alleraiáe    | ficulDiouiz | d loírác       |                 | ·```                |

18. ábra - Profil bejegyzés módosítása, törlése, kapcsolt dokumentum megnyitása

# 4.4.1 Figyelmeztetés – Allergia

 $\sim$ 

 IGLU Software

 ⊠ 4028 Debrecen, Rózsahegy u. 26. ☎ (0620)-537-33-21 ⊑ Info@iglu.hu 

| Profil csoport:         | Figyelmeztetés 🗸 🗸   | Kiváltó tény | yező:                    |
|-------------------------|----------------------|--------------|--------------------------|
| Profil tipus:           | Allergia 🗸           | Élelmisze    | r.                       |
| Hitelesítő azonosítója: | 42005                |              | ÉLELMISZER KÓD           |
| Intézmény OTH száma:    | 030020               | 42           | Búza                     |
| Létrehozás időpontja:   | 2020.08.30 16:0      |              |                          |
| Megfigyelő:             | 42005                | Peakció lei  | rána                     |
| Bizonyosság:            | Saját megállapítás 🗸 | Csalánkiü    | rasa.<br>Ités            |
| Leírás:                 |                      | Csalánkiü    | ités                     |
| DÖR kategória:          | · ·                  | Megfig       | yelés dátuma: 2020.08.03 |
| 12                      |                      |              |                          |

19. ábra - EPROF feltöltés : Figyelmeztetés - Allergia

# 4.4.2 Figyelmeztetés - Nem-allergiás figyelmeztetések

| Profil csoport:         | Figvelmeztetés V        | Megnevezés:                   |
|-------------------------|-------------------------|-------------------------------|
|                         |                         | Egyéb                         |
| Profil tipus:           | Nem-allergiás figyelı 🗸 | hales dőlő faitadás           |
| Hitelesítő azonosítója: | 42005                   | para dolo lejtanas            |
| Intézmény OTH száma:    | 030020                  |                               |
| Létrehozás időpontja:   | 2020.08.30 18:35        |                               |
| Megfigyelő:             | 42005                   | Leirás:                       |
| Bizonyosság:            | Más állapította meg 🖂   |                               |
| Leirás:                 |                         |                               |
| DÖR kategória:          | Fejlődési rendellene:   | Megfigyelés dátuma 2020.08.28 |
|                         | -                       |                               |

20. ábra - EPROF módosítás : Figyelmeztetés - Nem allergiás figyelmeztetés

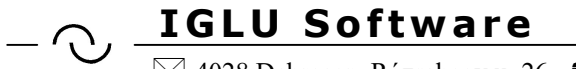

 IGLU Software

 ⊠ 4028 Debrecen, Rózsahegy u. 26. ☎ (0620)-537-33-21 ⊑ Info@iglu.hu 

# 4.4.3 Kórtörténeti adat – Védőoltások

| Profil csoport:         | Kórtörténeti adat  | Oltás név:                  |
|-------------------------|--------------------|-----------------------------|
|                         |                    | Hepatitis A 🗸               |
| Profil tipus:           | Védőoltások ~      |                             |
| Hitelesítő azonosítója: | 42005              | Hepatitis A                 |
|                         |                    | Védettség (betegség):       |
| Intézmény OTH száma:    | 030020             | betegség                    |
| Létrehozás időpontja:   | 2020.08.30 19:36   |                             |
| Megfigvelő:             | 42005              | Oltoanyag azonositoja:      |
|                         |                    | 12345                       |
| Bizonvosság:            | Saját megállapítás | Oltóanyag ID:               |
|                         |                    | 12345B/                     |
| Leírás:                 |                    |                             |
| DÖR kategória:          | NINCS              | Oltás időpontja: 2019.01.01 |
|                         |                    |                             |
|                         |                    |                             |

21. ábra - Kórtörténeti adat – Védőoltások

# 4.4.4 Kórtörténeti adat - Korábbi műtétek és beavatkozások

| Profil csoport:         | Kórtörténeti adat 🛛 🗸  | Beavatkozás:                                 |
|-------------------------|------------------------|----------------------------------------------|
| Profil tipus:           | Korábbi műtétek és t 🗸 | Fekvőbeteg OENO törzs                        |
| Hitelesítő azonosítója: | 42005                  | 83220 Fekvőbeteg OENO kód                    |
| Intézmény OTH száma:    | 030020                 | Megnevezés:                                  |
| Létrehozás időpontja:   | 2020.08.31 18:45       | Abductiós készülék felhelyezése csípőízületh |
| Megfigyelő:             | 42005                  | Leirás:                                      |
| Bizonyosság:            | Saját megállapítás 🗸   |                                              |
| Leirás:                 |                        |                                              |
| DÖR kategória:          | Implantátum 🗸          | Beavatkozás dátuma: 2020.08.26               |
| 1                       | ·                      |                                              |
|                         |                        |                                              |

22. ábra - Kórtörténeti adat - Korábbi műtétek és beavatkozások

IGLU & IntelliMed – Medikai szoftver – EESZT kezelési útmutató - 2020.09.10

— ○ IGLU Software
№ 4028 Debrecen, Rózsahegy u. 26. ☎ (0620)-537-33-21 ⊑ Info@iglu.hu ③ www.iglu.hu

# 4.4.5 Kórtörténeti adat - Megoldott, lezárt vagy inaktív problémák

| Profil csoport:         | Kórtörténeti adat 🛛 🗸    | Probléma meghatározás | a:         |   |
|-------------------------|--------------------------|-----------------------|------------|---|
| Profil tipus:           | Megoldott, lezárt vagy ~ | BNO kód               |            |   |
|                         |                          | Probléma kód:         |            |   |
| Hitelesito azonositoja: | 42005                    | W54H0                 | BNO        |   |
| Intézmény OTH száma:    | 030020                   | Kutyaharapás          |            |   |
| Létrehozás időpontja:   | 2020.08.30 19:25         | Részletes leírás:     |            |   |
| Megfigyelő:             | 42005                    | kéz remegése          |            |   |
| Bizonyosság:            | Beteg elmondása sz       | Felmerülés dátuma:    | 2020.08.01 | 8 |
|                         |                          | Megoldás dátuma:      | 2020.08.28 | 1 |
| Leiras:                 |                          | Megoldás körülményei: |            |   |
| DÖR kategória:          | NINCS                    | megszűnt              |            |   |
|                         | 1                        |                       |            |   |
|                         |                          |                       |            |   |

23. ábra - Kórtörténeti adat - Megoldott, lezárt vagy inaktív problémák

# 4.4.6 Jelenlegi problémák - Aktuális problémák/diagnózisok

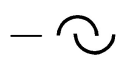

🖂 4028 Debrecen, Rózsahegy u. 26. 🖀 (0620)-537-33-21 🚊 Info@iglu.hu 🚱 www.iglu.hu

| Profil csoport:         | Jelenlegi problémák 🗸 | Probléma, diagnózis meghatározása:   |
|-------------------------|-----------------------|--------------------------------------|
| Profil tipus:           | Aktuális problémák/   | BNO kód                              |
|                         |                       | Kód:                                 |
| Hitelesítő azonosítója: | 42005                 | I10H0 BNO kód                        |
| Intézmény OTH száma:    | 030020                | Megnevezés:                          |
| Létrehozás időpontja:   | 2020.08.31 18:35      | Magasvérnyomás-betegség (elsődleges) |
| Megfigyelő:             | 42005                 | Leirás:                              |
| Bizonyosság:            | Más állapította meg 🔽 |                                      |
| Leírás:                 |                       |                                      |
| DÖR kategória:          | NINCS                 | Felmerülés dátuma: 2020.07.08        |
|                         |                       |                                      |

24. ábra - Jelenlegi problémák - Aktuális problémák/diagnózisok

# 4.4.7 Jelenlegi problémák – Terápiás javaslatok

| Profil csoport:         | Jelenlegi problémák 🗸 | Terápiás javaslat típusa:   |
|-------------------------|-----------------------|-----------------------------|
| Profil tipus:           | Terápiás javaslatok 🗸 | Fürdő                       |
| Hitelesítő azonosítója: | 42005                 | Fürdő                       |
| Intézmény OTH száma:    | 030020                | Leirás                      |
| Létrehozás időpontja:   | 2020.08.31 18:17      |                             |
| Megfigyelő:             | 42005                 |                             |
| Bizonyosság:            | Beteg elmondása sz    |                             |
| Leírás:                 |                       | Terápia kezdete: 2020.08.28 |
| DÖR kategória:          | NINCS                 | Terápia vége: 2020.09.28    |
|                         |                       |                             |

25. ábra - Jelenlegi problémák – Terápiás javaslatok

IGLU & IntelliMed – Medikai szoftver – EESZT kezelési útmutató - 2020.09.10

# 4.4.8 Jelenlegi problémák - Beültetett eszközök és implantátumok

| Profil csoport:         | Jelenlegi problémák 🗸                    | Implantátum: Implant     | tátum             | ~    |
|-------------------------|------------------------------------------|--------------------------|-------------------|------|
| Profil tipus:           | Beültetett eszközök é $ \smallsetminus $ | Kód: 39 Im               | plantátum kód     | 1    |
| Hitelesítő azonosítója: | 42005                                    | Megnevezés:              |                   |      |
| lotázmány OTH száma:    | 020020                                   | Pacemaker                |                   |      |
| intezmeny orn szama.    | 030020                                   | Leírás: (Kiegészítésekke | el: oldaliság, st | tb.) |
| Létrehozás időpontja:   | 2020.08.31 18:22                         | Pacemaker                |                   |      |
| Megfigyelő:             | 42005                                    | Név:                     | Tipus:            |      |
| Bizonyosság:            | Saját megállapítás 🖂                     | Gyártó:                  | No.:              |      |
| Leirás:                 |                                          | Beültetés dátuma:        | 2(2)              |      |
| DÖR kategória:          |                                          | Eltávolítás dátuma:      | 21 B              |      |
|                         |                                          |                          |                   |      |

26. ábra - Jelenlegi problémák - Beültetett eszközök és implantátumok

# 4.4.9 Jelenlegi problémák - Autonómia, fogyatékosság

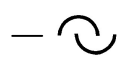

🖂 4028 Debrecen, Rózsahegy u. 26. 🖀 (0620)-537-33-21 🚊 Info@iglu.hu 🚱 www.iglu.hu

| Profil csoport:         | Jelenlegi problémák 🗸  | Autonómia / fogyatékosság: |
|-------------------------|------------------------|----------------------------|
| Profil tipus:           | Autonómia, fogyatékc 🗸 | Önellátás                  |
| Hitelesítő azonosítója: | 42005                  | Önellátás                  |
| Intézmény OTH száma:    | 030020                 | Leirás                     |
| Létrehozás időpontja:   | 2020.08.31 18:30       | demencia                   |
| Megfigyelő:             | 42005                  |                            |
| Bizonyosság:            | Saját megállapítás 🖂   |                            |
| Leírás:                 |                        |                            |
| DÕR kategória:          | NINCS                  |                            |
| -                       |                        |                            |

27. ábra - Jelenlegi problémák - Autonómia, fogyatékosság

# 4.4.10 Gyógyszerelés - Aktuális gyógyszerelés

| Profil csoport:         | Gyógyszerelés 🗸 🗸            | Hatóanyag (készítmény): | Gyógyszertörzs |
|-------------------------|------------------------------|-------------------------|----------------|
| Profil tipus:           | Aktuális gyógyszerelé $\sim$ | 210231922               | GYÓGY SZER KÓD |
| Hitelesítő azonosítója: | 42005                        | AERIUS 0,5 MG/ML BEL    | SŐLEGES OLDAT  |
| Intézmény OTH száma:    | 030020                       | Hatáserősség: 0.5 m     | Ig             |
| Létrehozás időpontja:   | 2020.08.30 20:28             | Dózisforma:             |                |
| Megfigyelő:             | 42005                        | szem- és fü 🗸 🛛 szem    | 1- és fülcsepp |
| 1                       |                              | Mennyiség:              | Gyakoriság:    |
| Bizonyosság:            | Saját megállapítás 🗸         | 1 doboz                 | napi 2x1       |
| Leírás:                 |                              | Kezelés kezdete:        | 2020.08.28     |
| DÕR kategória:          | NINCS                        | Kezelés hossza:         |                |
|                         | -                            |                         |                |

28. ábra - Gyógyszerelés - Aktuális gyógyszerelés

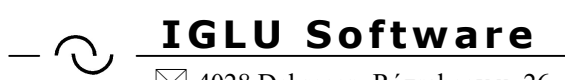

🖂 4028 Debrecen, Rózsahegy u. 26. 🖀 (0620)-537-33-21 🗏 Info@iglu.hu 🚱 www.iglu.hu

# 4.4.11 Életmód - Életmódi tényezők

| Profil csoport:         | Életmód 🗸           | Megfigyelés típusa: |
|-------------------------|---------------------|---------------------|
| Profil tipus:           | Életmódi tényezők 🗸 | Alkoholfogyasztás   |
|                         | 40005               | Megnevezés:         |
| nitelesito azonositoja. | 42005               | Alkoholfogyasztás   |
| Intézmény OTH száma:    | 030020              | Megfigyelés értéke: |
| Létrehozás időpontja:   | 2020.08.30 20:10    | alkalmanként        |
| Megfigyelő:             | 42005               | Időszak:            |
| Bizonyosság:            | Beteg elmondása sz  |                     |
| Leírás:                 |                     |                     |
| DÕR kategória:          | NINCS               |                     |
|                         |                     |                     |

29. ábra - Életmód - Életmódi tényezők

# 4.4.12 Terhesség - Megállapított terhesség

| $- \bigcirc$ |  | $\bigcirc$ | _ |
|--------------|--|------------|---|
|--------------|--|------------|---|

🖂 4028 Debrecen, Rózsahegy u. 26. 🖀 (0620)-537-33-21 🚊 Info@iglu.hu 🔇 www.iglu.hu

| Profil csoport:  | Terhesség 🗸 🗸                            | Szülés várható dátuma: 2018.08.07         |
|------------------|------------------------------------------|-------------------------------------------|
| Profil tipus:    | Megállapított terhesség 🛛 🗸              |                                           |
| Hitelesítő azono | sítója: 42005                            | Terhesség kimenetele:                     |
| Intézmény OTH s  | záma: 030020                             | Egyes élve szülés - legalább 28 napos túl |
| Létrehozás időp  | pontja: 2020.08.30 20:19                 | Egyes élve szülés - legalább 28 napos túl |
| Megfi            | gyelő: 42005                             |                                           |
| Bizonyo          | sság: <mark>Saját megállapítás </mark> 🗸 |                                           |
| L                | eírás:                                   |                                           |
| DÖR kate         | egória: Nőgyógyászat 🗸                   |                                           |
|                  |                                          |                                           |

30. ábra - Terhesség - Megállapított terhesség

# 4.4.13 Diagnosztikai tesztek – Vércsoport

| Profil csoport:         | Diagnosztikai teszte 🗸 | Vércsoport:                     |
|-------------------------|------------------------|---------------------------------|
| Profil tipus:           | Vércsoport V           | AB Rh(D) pozitív                |
| Hitelesítő azonosítója: | 42005                  | Egyéb faktorok:                 |
| Intézmény OTH száma:    | 030020                 |                                 |
| Létrehozás időpontja:   | 2020.08.30 20:04       |                                 |
| Megfigyelő:             | 42005                  |                                 |
| Bizonyosság:            | Beteg elmondása sz     |                                 |
| Leirás:                 |                        | Meghatározás dátuma: 2020.08.28 |
| DÖR kategória:          | Urológia 🗸             |                                 |
|                         |                        |                                 |

31. ábra - Diagnosztikai tesztek – Vércsoport

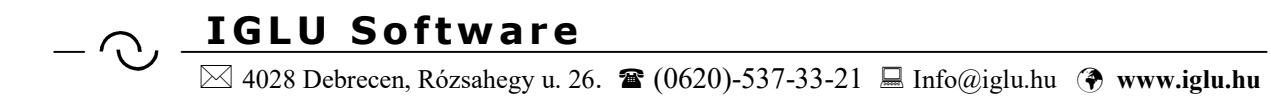

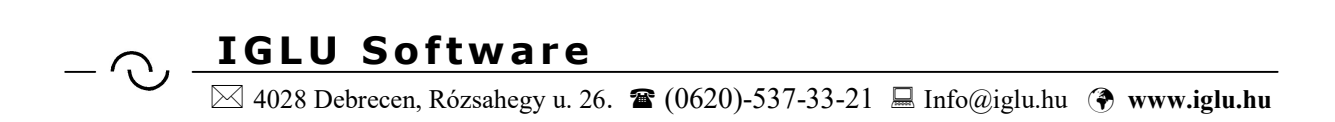

# 5 EESZT lekérdezések tetszőleges TAJ szám alapján

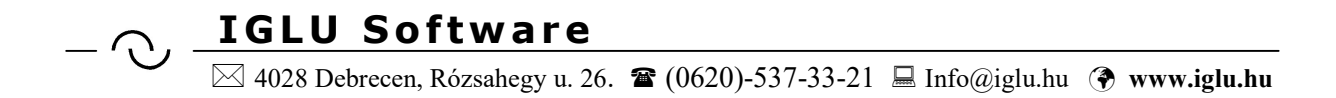

# 6 Vizsgálati adatok felküldése az EESZT-be (Megjelenések)

T Az EESZT feltöltési műveleteket a "Megjelenések képernyőn" a bal alsó sarokban lévő "Menü" nyomógombbal választhatjuk.

| 2020.0             | 05.29 20:45 Vérnyomás: 0 荣                       | Testsúly: 0 丈       |   |
|--------------------|--------------------------------------------------|---------------------|---|
| Típus:             | Nőgyógyá: 🗸 🛛 👌                                  | Magas.: 0 🖨         |   |
| <b>202</b><br>08.0 | MENÜ                                             | okr Státuszi        |   |
|                    | <u>Ú</u> j felvitel                              | A Left              | ~ |
| 20.0               | Módosítás                                        |                     |   |
| 20.0               | Törlés                                           |                     |   |
| 20.0               | Kapcsolt fájlok                                  |                     |   |
| 20.0               | Egyéb (beutalók, egyedi adatlapok)               | Vélemény / javaslat |   |
| .0.0               | Elszámolási adatok                               | Javaslat            | - |
|                    | <u>G</u> yógyszer receptek                       |                     |   |
|                    | <u>N</u> yomtatások                              |                     |   |
|                    | <u>G</u> YSE receptek                            |                     | ~ |
| _                  | <u>1</u> - EESZT adatfeltöltés = TAJ = 900200159 | <b>Ö</b>            |   |
|                    | 0 - Vissza - Mégsem                              |                     | _ |

32. ábra - EESZT-be való feltöltés a megjelenés képernyőn

Ezt választva megjelenik egy újabb menü, amiből kiválaszthatjuk a lehetséges tevékenységet. Ne feledjük, hogy ezeket a tevékenységeket utólag is feltölthetjük az EESZTbe.

Amikor a képernyőt bezárjuk, a program ellenőrzi az EESZT feltöltések meglétét, és felajánlja, hogy most végezzük azt el.

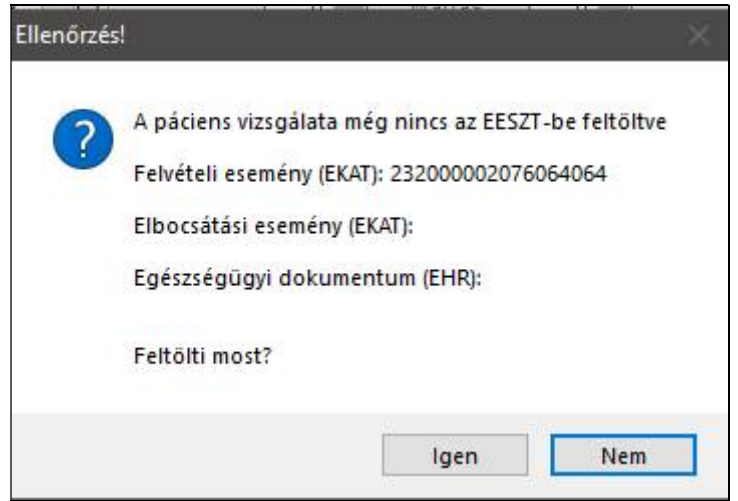

33. ábra - EESZT feltöltése ellenőrzése képernyő bezárásakor

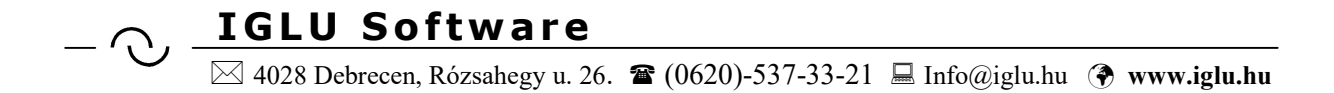

Feltöltés előtt a program ellenőrzéseket végez, az első hogy a feltölteni kívánt eseménynél a vizsgáló orvosának a pecsétszáma egyezzen az EESZT-be bejelentkezett orvos pecsétszámával.

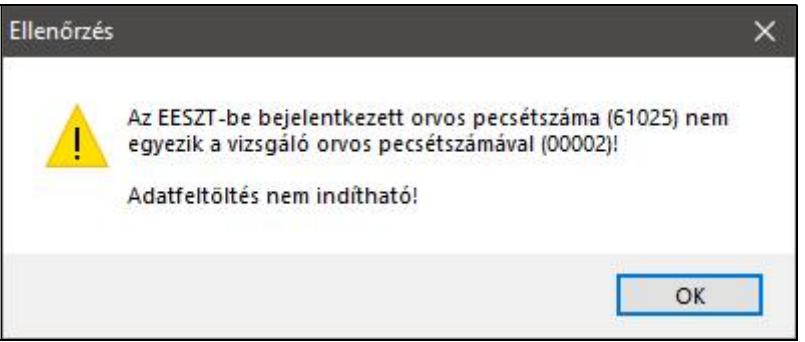

34. ábra - Pecsétszám ellenőrzés

A felvétel dátuma, időpontja nem lehet jövőbeni.

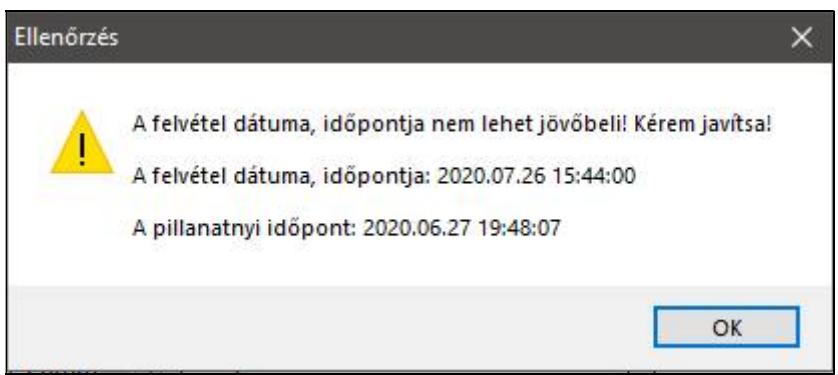

35. ábra - Felvételi dátum ellenőrzés

Az elbocsátás dátuma, időpontja nem lehet jövőbeni.

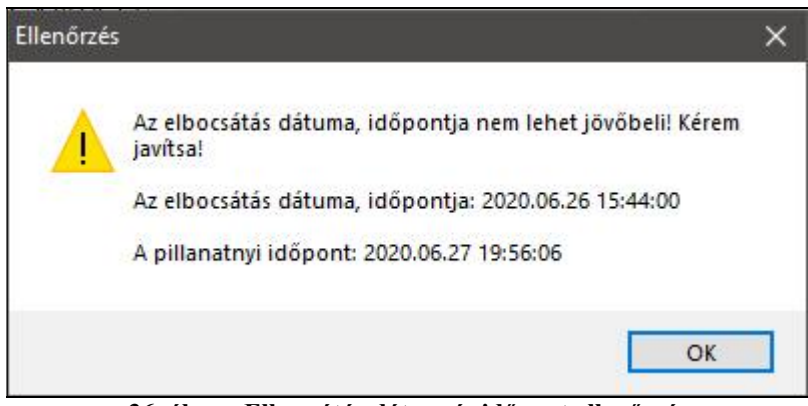

36. ábra - Elbocsátás dátum és időpont ellenőrzés

Az elbocsátás dátuma, időpontja nem lehet korábbi, mint a felvétel dátuma, időpontja.

🖂 4028 Debrecen, Rózsahegy u. 26. 🖀 (0620)-537-33-21 🚊 Info@iglu.hu 🚱 www.iglu.hu

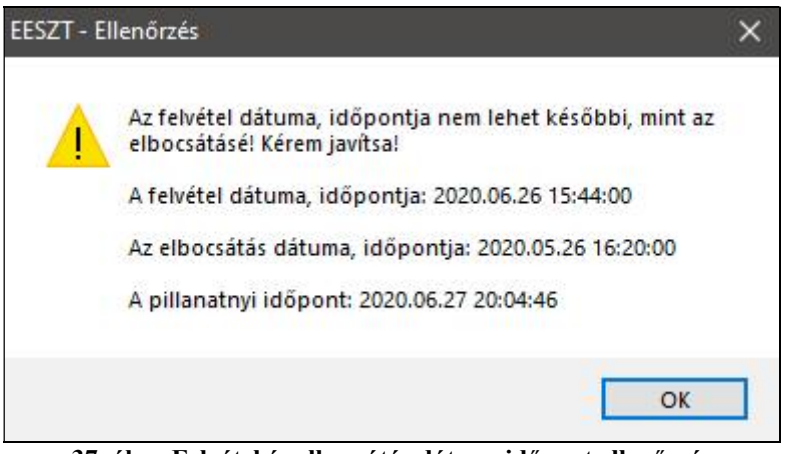

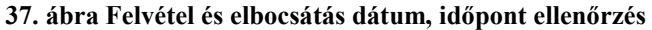

| 2020.05.23 21:52 Vér                     | nyomás: 0 🖨 Testsúly: 61 🖨<br>0 🖨 Magas.: 0 🖨                                                                                                    |
|------------------------------------------|----------------------------------------------------------------------------------------------------|
| 2020.05.23 21:52 Ar<br>20.05.23 Szomba A | amnézis / Jelen panaszok: <u>Státusz:</u>                                                                                                    |
| Dia                                      | 1 - EESZT adattok = TAX: 00000003         1 - EESZT adattfeltöltés = Felvétel + Elbocsátás + EHR dokumentum         2 = Páciens felvételi esemény FELTÖLTÉSE az eseménykatalógusba |
|                                          | 3 = Páciens felvételi esemény TÖRLÉSE:<br>4 = Páciens ELBOCSÁTÁSI esemény FELTÖLTÉSE az eseménykatalógusba                                                                         |
| ~                                        | <u>6</u> = Dokumentum FELTÖLTÉSE a dokumentumtárba<br>7 = Dokumentum TŐRLÉSE:                                                                                                    |
|                                          | <u>0</u> - Vissza - Mégsem                                                                                                    |

38. ábra - EESZT menü a megjelenés képernyőn

A **megjelenő menü helyzet érzékeny**, csak az elérhető funkciók választhatóak. Például páciens felvétel után csak elbocsátás, feltöltés után már csak törlés történhet.

A műveletek után a képernyőn jelzések jelennek meg.

Páciens felvételi esemény feltöltése után a **felvétel dátum betűszíne vált zöldre**, ha az elbocsátás is megtörtént, akkor az **elbocsátás dátuma is**.

🖂 4028 Debrecen, Rózsahegy u. 26. 🖀 (0620)-537-33-21 🚊 Info@iglu.hu 🔇 www.iglu.hu

| 2020.05.29 91:35   | Vérnyomás: |
|--------------------|------------|
| Típus: Vizsgálat 🗸 | ]          |
| 2020.05.29 13:35   | Anamnézis  |
| 08.04.27 Vasárna 🔨 | Panasz     |
| 20.05.28 Csütörti  |            |
| 20.05.28 Csütörti  |            |
| 20.05.28 Csütörti  |            |
| 20.05.29 Péntek    |            |
| 20.05.29 Péntek    |            |
| 20.05.29 Péntek    | Diagnózis: |
| 20.05.29 Péntek    | 09990      |
| 20.06.01 Hátfő     |            |

39. ábra - Feltöltött eseménykatalógus jelzései

EESZT-be feltöltött PDF dokumentum megléte esetén a **nyomtatás nyomógomb fölött** egy vékony zöld vonal jelenik meg. Változás még, hogy alaphelyzetben a nyomtatás nyomógomb ikonja piros, és feltöltés után zöldre változik.

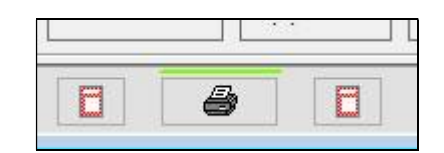

40. ábra - Feltöltött EHR dokumentum jelzése

### 6.1 EKAT – Eseménykatalógus feltöltése = Felvétel + Elbocsátás + Lelet

Ezzel a menüponttal egy lépésben tölthető fel a páciens felvétele, az elbocsátás rögzítése, valamint a nyomtatott lelet csatolása.

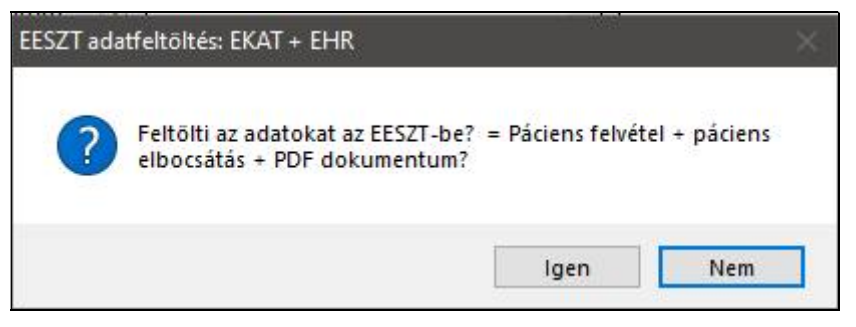

41. ábra - EKAT + EHR adatok feltöltése egyszerre

A művelet után már csak a következő képen látható EESZT menü jelenik meg.

 $\mathcal{C}$ 

🖂 4028 Debrecen, Rózsahegy u. 26. 🖀 (0620)-537-33-21 🖳 Info@iglu.hu 🛞 www.iglu.hu

| 0.05.29 P <sup>4</sup> |                                                                        |
|------------------------|------------------------------------------------------------------------|
| 20.05.29 F             | EESZT adatok = TA3: 900200159                                          |
| 0.05.29 F              | 1 - EESZT adatfeltöltés = Felvétel + Elbocsátás + EHR dokumentum       |
| 20.05.29 F             | 2 = Páciens felvételi esemény: 232000001700387074                      |
| 20.06.04 C             | 3 = Páciens ELBOCSÁTÁSI esemény FELTÖLTÉSE az eseménykatalógusba       |
| 20.06.05 F             | 4 = Páciens FEVÉTELI + ELBOCSÁTÁSI esemény TÖRLÉSE: 232000001700387074 |
| 20.00.05 [F            | 5 = Dokumentum ISMÉTELT FELTŐLTÉSE a dokumentumtárba                   |
|                        | <u>7</u> = Feltöltött dokumentum TÖRLÉSE: TMP_000000036                |
|                        | <u>0</u> - Vissza - Mégsem                                             |

42. ábra - EESZT menü az EKAT és EHR feltöltése után

#### 6.1.1 EKAT – Páciens felvétel feltöltése

A feltöltés külön művelet is lehet. Először a páciens felvétel, majd az elbocsátás, és végül a PDF lelet feltöltése, ezeket elvégezhetjük külön – külön fázisban is.

Az EESZT menüben mindig csak a lehetséges műveletek jelennek meg, és minden funkció előtt ellenőrző kérdés jelenik meg.

| Eseménykataló          | gusba való feltöltés az EE             | SZT részére                                                                                                    |
|------------------------|----------------------------------------|----------------------------------------------------------------------------------------------------|
| <b>?</b> Felto<br>Járó | ölti az esemény adatait az<br>felvétel | EESZT-be?                                                                                                    |
| ·                      | Igen                                   | Nem Strengthered Strengthered S |
|                        |                                        |                                                                                                    |

43. ábra - EESZT EKAT feltöltés - Ellenőrző kérdés

### 6.1.2 EKAT – Páciens elbocsátás feltöltése

A művelet csak páciens felvételi esemény után végezhető el.

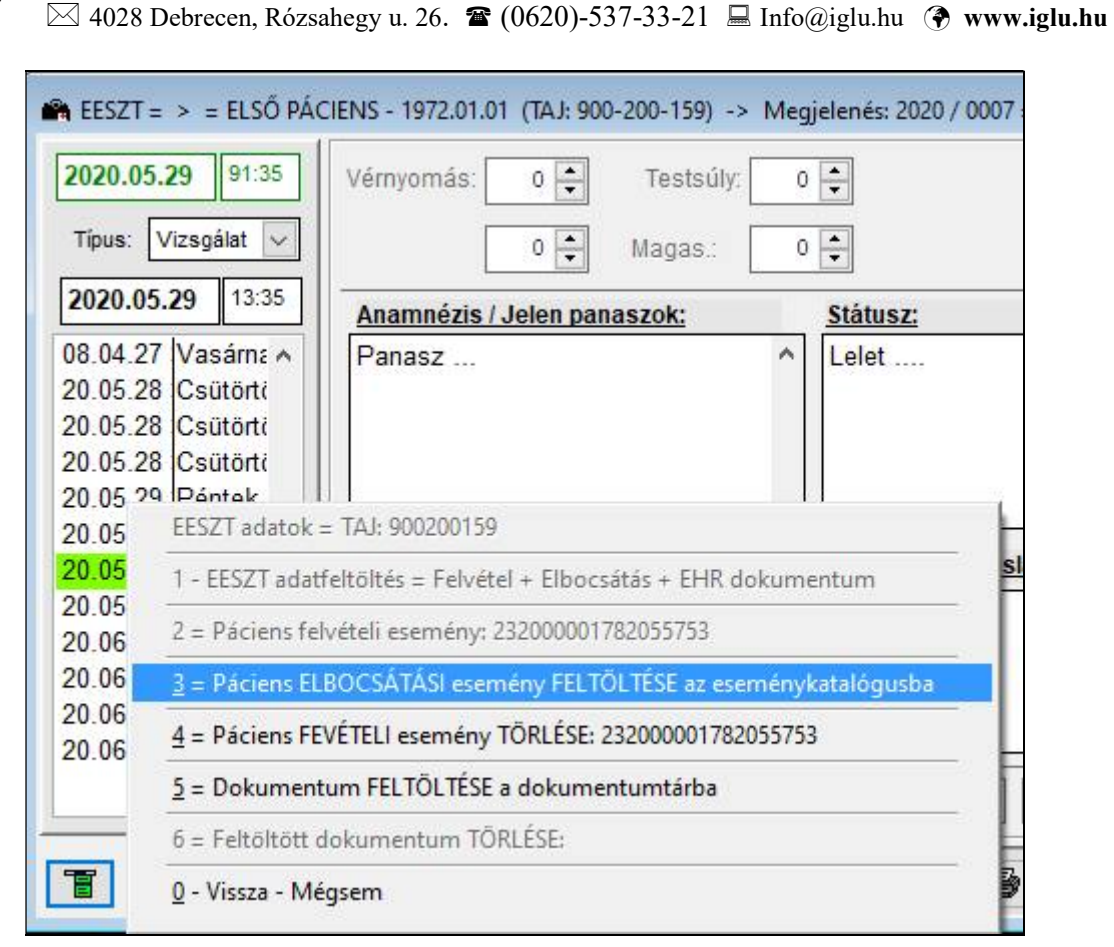

44. ábra - Elbocsátási esemény feltöltése

# 6.1.3 EKAT – Esemény törlése

**IGLU Software** 

Korábban az utolsó megjelenés adatai törölhetőek voltak. Ez annyiban változott meg, hogy feltöltött EESZT adat esetén a rendelői programból sem törölhető az esemény. Azt ilyenkor meg kell előzze egy EESZT-ből való adattörlés. EESZT eseménytörlést is az EESZT menüből választhatunk. (a menüsorban mindig az esemény EESZT azonosítóját láthatjuk.)

| EESZT adatok = `              | TAJ: 900200159                                           |
|-------------------------------|----------------------------------------------------------|
| 1 - <mark>EESZT</mark> adatfe | töltés = Felvétel + Elbocsátás + EHR dokumentum          |
| 2 = Páciens felve             | ételi esemény: 232000002076064064                        |
| <u>3</u> = Páciens ELB(       | OCSÁTÁSI esemény FELTÖLTÉSE az eseménykatalógusba (EKAT) |
| <u>4</u> = Páciens FEVE       | TELI esemény TŐRLÉSE: 232000002076064064                 |
| <u>5</u> = Dokumentu          | m FELTÖLTÉSE az egészségügyi dokumentumtárba (EHR)       |
| б = Feltöltött do             | kumentum TÖRLÉSE:                                        |
| 0 - Vissza - Mégs             | sem                                                      |

45. ábra - EESZT esemény törlése

A törlést mindig megelőzi egy figyelmeztetés, majd egy ellenőrző kérdés.

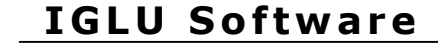

🖂 4028 Debrecen, Rózsahegy u. 26. 🖀 (0620)-537-33-21 💻 Info@iglu.hu 🕐 www.iglu.hu

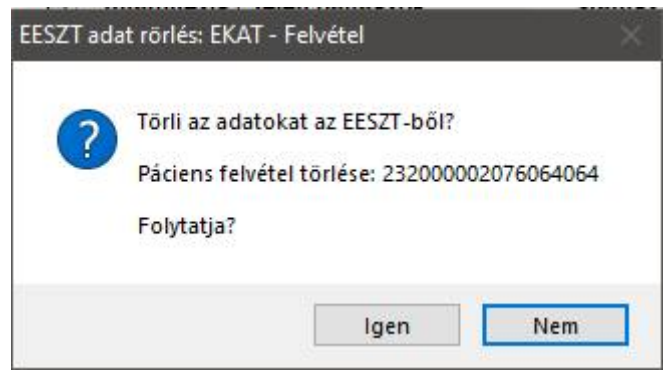

46. ábra - Törlés - Ellenőrző kérdés

#### 6.2 EHR – Ambuláns lap (PDF) feltöltése

Az ambuláns lap feltöltéséhez szükséges, hogy az EESZ beállítások között ki legyen választva egy **PDF nyomtató**. Ez az új EESZ paraméterek menüpontban válaszható ki.

Lásd még: <u>10 - EESZT paraméterek a programban - 48.</u> oldal

#### 6.2.1 EHR – Ambuláns lap (PDF) módosítása

A dokumentum verziószámot kap. Ezt a programban vezetett EESZT-be feltöltött dokumentumok naplója biztosítja, így fel lehet tölteni egy módosított dokumentumot egy újabb verziószámmal.

#### 6.2.2 Feltöltött dokumentum törlése

🖂 4028 Debrecen, Rózsahegy u. 26. 🖀 (0620)-537-33-21 🚊 Info@iglu.hu 🔇 www.iglu.hu

| 📽 EESZT = > <                                                                     | ) = ELSŐ PÁCIENS - 1972.01.01 (TAJ: 900-200-159) -> Megjelenés: 2020 / 0002 👝                                            |
|-----------------------------------------------------------------------------------|----------------------------------------------------------------------------------------------------|
| 2020.05.28                                                                        | 4:44 Vérnyomás: 0 	 Testsúly: 0<br>√ဠ✓ 0 	 Magas.: 0                                                                     |
| 2020.05.28<br>08.04.27 Vasá<br>20.05.28 Csüte<br>20.05.28 Csüte<br>20.05.28 Csüte | 4:45<br>main Anamnézis / Jelen panaszok: <u>Státusz:</u><br>Panasz A Lelet                                               |
| 20.05.29 Pánta<br>20.05.29 El<br>20.05.29 1<br>20.05.29 1                         | SZT adatok = TAJ: 900200159<br>- EESZT adatfeltöltés = Felvétel + Elbocsátás + EHR dokumentum                            |
| 20.06.01 2<br>20.06.04 3<br>20.06.05 -                                            | = Páciens felvételi esemény: 232000001671707327<br>= Páciens ELBOCSÁTÁSI esemény FELTÖLTÉSE az eseménykatalógusba        |
| 20.06.05 <u>4</u><br><u>5</u>                                                     | Páciens FEVÉTELI + ELBOCSÁTÁSI esemény TÖRLÉSE: 232000001671707327      Dokumentum ISMÉTELT FELTÖLTÉSE a dokumentumtárba |
|                                                                                   | - Vissza - Mégsem                                                                                                    |

47. ábra - EHR dokumentum törlése

### 6.3 EREC – Receptek feltöltése

Fontos változások:

- Hagyományos recept kinyomtatása után már nem készíthető e-recept, és felírási igazolás sem nyomtatható!

- E-recept készítése után hagyományos recept már nem nyomtatható, csak felírási igazolás.

A receptek kezelése némileg módosult, választhatóvá vált egy "adagolás típus".

- Napszak szerinti adagolás (reggel, délben, este, lefekvés előtt)
- Gyakoriság szerinti adagolás
- Adagolás szövegesen.

 $\sim$ 

IGLU Software ⊠ 4028 Debrecen, Rózsahegy u. 26. ☎ (0620)-537-33-21 ⊑ Info@iglu.hu � www.iglu.hu

| 🕋 Recept készít                                                                                                    | tés : MÁSODIK - 900010024 - Dátum: 2020.07.04                            |            |
|----------------------------------------------------------------------------------------------------|--------------------------------------------------------------------------|------------|
| Jogcim:                                                                                                    | Normatív Egyedi tám.                                                     |            |
| BNO                                                                                                    | Z0000 Vizsgálat, általános                                               |            |
| Gyógyszer                                                                                                    | / ALGOFLEX ULTRA FORTE 600 MG FILMTABLETTA<br>(10x buborékcsomagolásban) |            |
| Mennyiség:       Scat.orig. No. unam (I)       Image: Comparison of the state of the state of the s |                                                                          |            |
|                                                                                                    | Nem s 0 = 0 napi adag                                                    |            |
| Napszak szer                                                                                                    | rinti ada; ~ R: 1.0 D: 0.0 E: 1.0 LE: 0.0                                |            |
| Adagolás.<br>alkalmazás<br>módja                                                                                                    | Reggel: 1.0 Este: 1.0                                                    |            |
| Gyógyszer       /ALGOFLEX ULTRA FORTE 600 MG FILMTABLETTA<br>(10x buborékcsomagolásban)         Mennyiség:       Scat.orig. No. unam (I)       3 hónapra         Nem s       0       = 0 napi adag         Napszak szerinti ada!       R:       1.0       D:       0.0         Adagolás.<br>alkalmazás<br>módja       Reggel: 1.0 Este: 1.0       1.0       LE:       0.0         Szakorvosi javaslatot adó orvos pecsétszáma:       Javaslat dátuma:                                                                                                    |                                                                          |            |
|                                                                                                    | 🔮 🗐 📨 💿 В ОК ОЈ ОГ                                                       | 🥔 🗹 Új 🖹 📭 |

48. ábra - Recept változás - Adagolás típus - Napszak szerinti adagolás

Megmaradt előtérben a hagyományos recept, és annak rögzítése után készíthető erecept. Ezt vagy a receptfelíró képernyő bal alsó sarkában lévő "Menü" nyomógomb menüjéből választhatjuk.

| 2. 2                             | E                  | Equedi tám                                          |         |      |   |
|----------------------------------|--------------------|-----------------------------------------------------|---------|------|---|
| Jogcim:                          | Normativ           | /                                                   |         |      |   |
| BNO                              | 1499               | Szívritmuszavar, k.m.n.                             |         |      |   |
| Gyógyszer                        | / PROPA<br>buborék | FENON AL 150 MG FILMTABLETTA (20x<br>csomagolásban) |         |      |   |
| Mennyiség:                       | Scat. ori          | g No. duo (II) 🛛 🖓 🗌 3 hónapra                      |         |      |   |
| Tabletta                         | Napi ~             | 2 x 1.0 = 20 napra                                  |         |      |   |
| Adagolás.<br>alkalmazás<br>módja | DS. 2x1            |                                                     |         |      |   |
|                                  |                    | E-RECEPT készítése + Felírási igazolás nyomtatása   |         |      |   |
|                                  |                    | <u>C</u> sak E-RECEPT készítése                     |         |      |   |
| Szakorvosi ja                    |                    | Csak felírási igazolás nyomtatása = NINCS E-RECEPT! | dátuma: | 11.  |   |
|                                  |                    | E-RECEPT törlése = NINCS e-recept)                  |         | 1780 |   |
| 1 🖸 😅                            |                    | Mérica                                              | ⊡ Uj    |      | 1 |

IGLU & IntelliMed – Medikai szoftver – EESZT kezelési útmutató - 2020.09.10

🖂 4028 Debrecen, Rózsahegy u. 26. 🖀 (0620)-537-33-21 🚊 Info@iglu.hu 🕐 www.iglu.hu

49. ábra - E-recept feltöltése

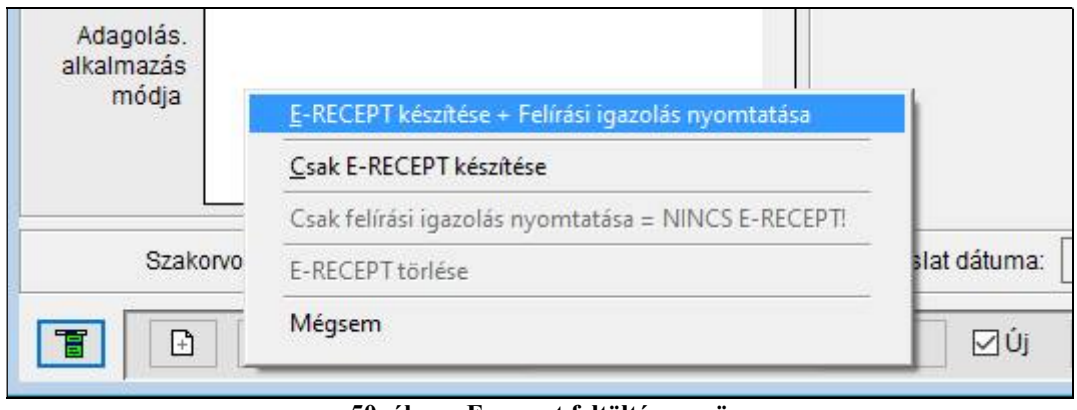

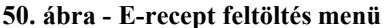

#### 6.3.1 E-recept feltöltése az EESZT-be + Felírási igazolás nyomtatása.

A feltöltést megelőzi még egy ellenőrző kérdés, és a feltöltést követően a nyomtatásra kerül a "Felírási igazolás" is. A "Felírási igazolás a recepttel azonos formátumú csak rákerül egy harmadik vonalkód, ami az EESZT-be való feltöltés – és onnan visszakapott egyedi azonosítóját tartalmazza. Feltöltött e-recept nem módosítható, nem tölthető fel újra, csak törölhető.

#### 6.3.2 E recept feltöltése az EESZT-be

Az ellenőrző kérdést követően a recept feltöltésre kerül az EESZT-be, de "felírási igazolás" nyomtatása nem történik. "Felírási igazolás" ilyenkor utólag is még elkészülhet.

Ha a páciens életkora 14 év alatti, akkor csak e-Recept felírása nem elegendő, mindenképpen szükséges a felírási igazolás nyomtatása is.

#### 6.3.3 Feltöltött e-receptről felírási igazolás nyomtatása

"Felírási igazolás" megegyezik a "hagyományos" recept formátummal, azzal a különbséggel, hogy nyomtatásra kerül egy vonalkód, ami az EESZT-ből visszakapott egyedi azonosítót tartalmazza.

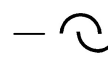

🖂 4028 Debrecen, Rózsahegy u. 26. 🖀 (0620)-537-33-21 🚊 Info@iglu.hu 🔇 www.iglu.hu

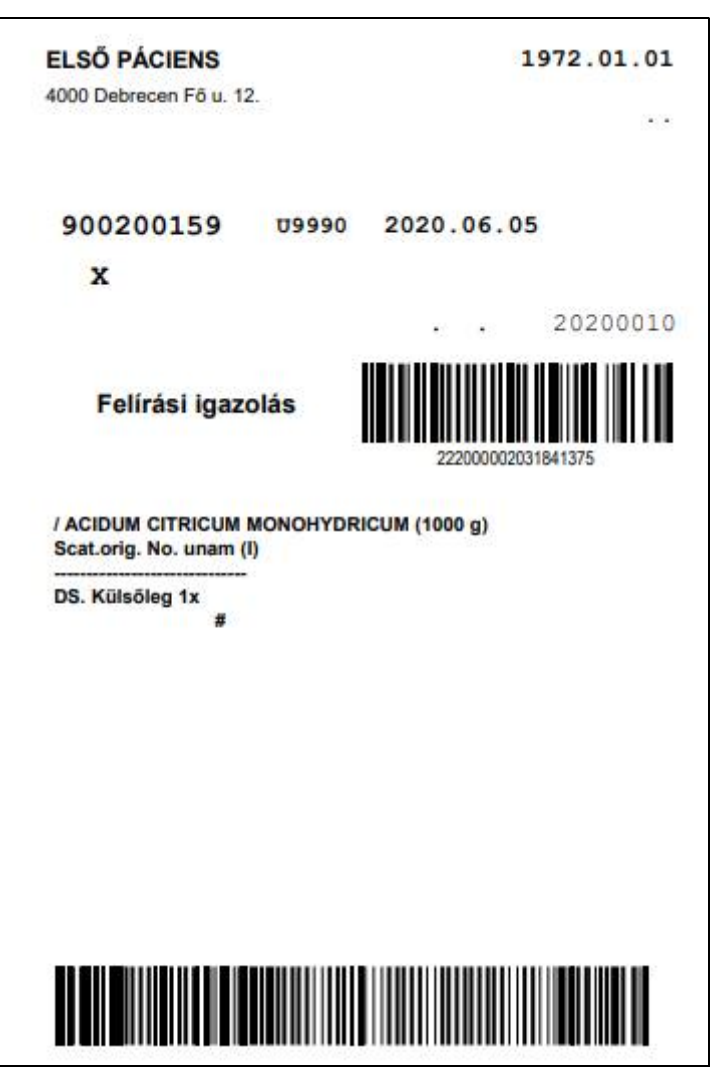

51. ábra - Felírási igazolás nyomtatási képe

A felírási igazolások nyomtatását jegyzi a program, és figyelmeztet, ha az már volt nyomtatva.

#### 6.3.4 EREC – Receptek törlése

Az EESZT-ben nincs lehetőség a receptek módosítására, csak a törlésre, és az újbóli rögzítésre.

|          | <u>-</u> RECEPT készítése + Felírási igazolás nyomtatása = MÁR MEGTÖRTÉNT! |
|----------|----------------------------------------------------------------------------|
|          | Csak E-RECEPT készítése = MÁR MEGTÖRTÉNT!                                  |
| Szakorvo | <u>C</u> sak felírási igazolás nyomtatása                                  |
|          | E-RECEPT törlése                                                           |
|          | Mégsem                                                                     |

52. ábra - E-Recept törlése

# — ○ IGLU Software № 4028 Debrecen, Rózsahegy u. 26. ☎ (0620)-537-33-21 □ Info@iglu.hu ③ www.iglu.hu

## 6.4 Magisztrális receptek

A magisztrális receptek is a gyógyszertörzs alapján felírt receptek képernyőjére került, választható itt opcióként.

# — → IGLU Software № 4028 Debrecen, Rózsahegy u. 26. ☎ (0620)-537-33-21 □ Info@iglu.hu www.iglu.hu

# 7 Fogászati verzió – EESZT adatfeltöltések

A fogászati verzió státusz képernyőjén szintén a bal alsó sarokban lévő "Menü" nyomógombbal kérhetjük a különböző adatcsoportok feltöltését. (EKAT, EHR)

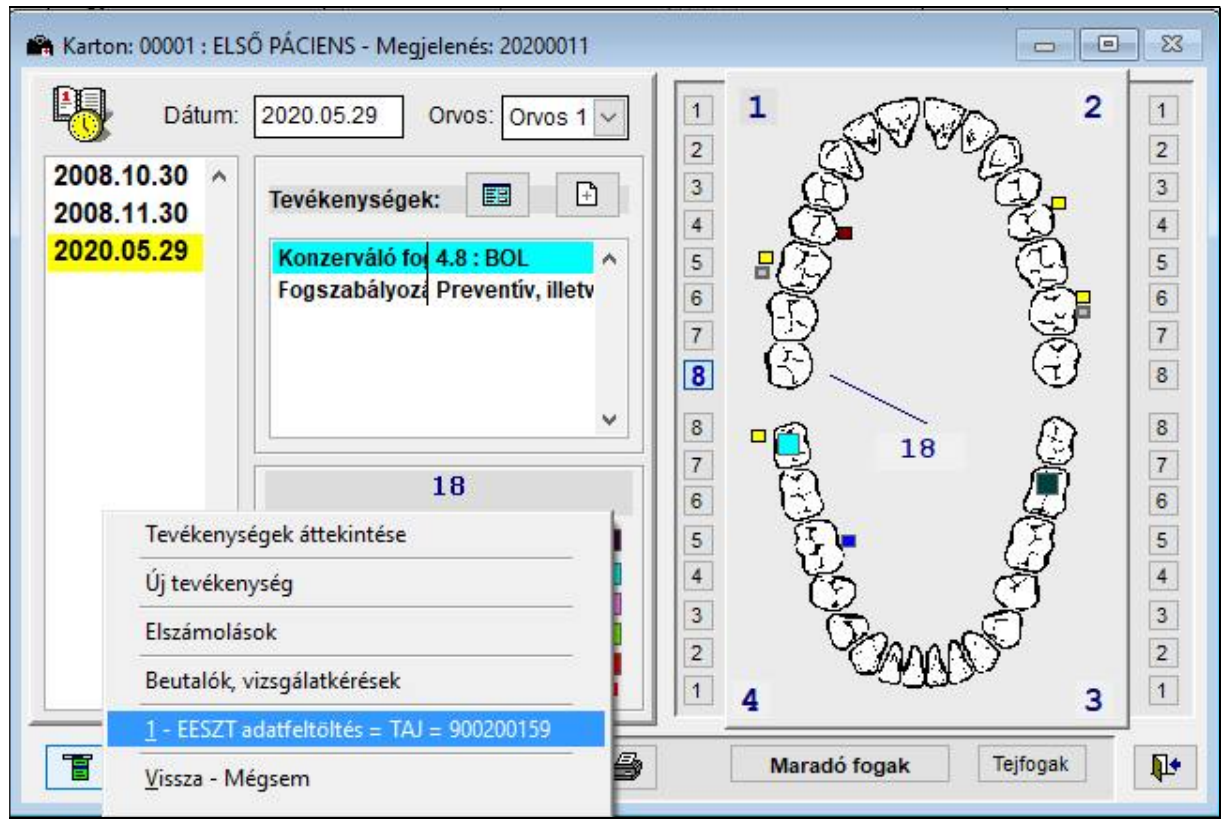

53. ábra - EESZT adatfeltöltés a fogászati verzióban

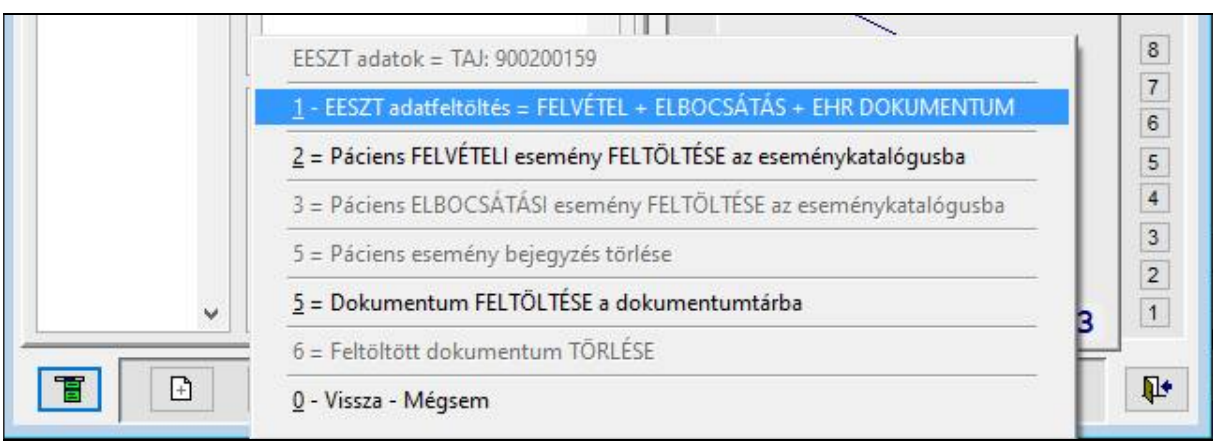

54. ábra - EESZT menü a fogászati verzióban

# - ○ IGLU Software 4028 Debrecen, Rózsahegy u. 26. ☎ (0620)-537-33-21 □ Info@iglu.hu www.iglu.hu

# 8 Elmaradt feltöltések utólagos küldése az EESZT felé (EKAT, EHR)

Előfordulhat, hogy rendelés közben az adatokat nem tudjuk továbbítani az EESZT felé. Ennek több oka lehet: nincs internet kapcsolat, nincs, vagy akadozik az EESZT elérhetősége.

Ilyenkor utólag is van lehetőségünk az adatokat feltölteni. Lekérdezhetjük, hogy mely események, dokumentumok nem kerültek még feltöltésre, amik egy táblázatban megjelennek. Ez a program főmenüjéből érhetjük el.

| 🕋 Szakrendelés - IGLU Software - Intellimed : 2020.06.15- Hétfő + EESZT: E200295 : 20029545 : O61025 |                        |         |         |             | 025   |                     |      |
|----------------------------------------------------------------------------------------------------|------------------------|---------|---------|-------------|-------|---------------------|------|
| Rendelés adatok                                                                                      | Alapadatok             | Számlák | Készlet | Kimutatások | EESZT | Technikai műveletek | Vége |
| Szakrendelés a                                                                                       | datok                  |         |         |             |       |                     |      |
| Páciens gyors                                                                                        | ker <mark>es</mark> és |         |         |             |       |                     |      |
| Páciens gyors keresés Páciens részletes keresés Előiemgés                                            |                        |         |         |             |       |                     |      |
| Előjegyzés                                                                                           |                        |         |         |             |       |                     |      |
| EESZT adatfelt                                                                                       | öltések ellenőr        | zése    |         |             |       |                     |      |
|                                                                                                    |                        |         |         |             |       |                     |      |

55. ábra - Elmaradt feltöltések a főmenüben

Beállíthatunk egy dátum intervallumot, az orvos itt viszont nem választható, az kötődik az EESZT-be bejelentkezett felhasználóhoz. A beállítás után a "Táblázat frissítése" nyomógombbal indíthatjuk a lekérdezést.

A táblázatban egy kapcsolóként látszanak az elmaradt feltöltések, egyenként is kijelölhetjük a feltöltendő eseményeket, vagy egy gombnyomással mindet is kijelölhetjük.

 $- \bigcirc$ 

🖂 4028 Debrecen, Rózsahegy u. 26. 🖀 (0620)-537-33-21 🗏 Info@iglu.hu 🚱 www.iglu.hu

| Lekérdezés<br>Lekérdezé | i időszak kezdete: 2<br>ési időszak vége: 2 | 2020.05.15<br>2020.06.15 | Orvos: 61025<br>Orvos 1 | Tábláza         | at frissítése   | V   | 7 |
|-------------------------|---------------------------------------------|--------------------------|-------------------------|-----------------|-----------------|-----|---|
| TAJ szám                | NÉV                                         | Dátum                    | EKAT - Felvétel         | EKAT - Elbocsát | tásEHR - Dokume | ntu | 1 |
| 900200159               | ELSŐ PÁCIENS                                | 2020.05.29               | - C.7                   | Elbocsátás      | Dokumentum      |     | 1 |
| 00000003                | HARMADIK                                    | 2020.05.23               | Felvétel                | Elbocsátás      | Dokumentum      |     |   |
|                         |                                             |                          |                         |                 |                 |     |   |
|                         |                                             |                          |                         |                 |                 |     |   |
| ]                       |                                             |                          |                         |                 |                 |     |   |

56. ábra - Elmaradt feltöltések lekérdezése

| Lekérdezesi | időszak kezdete:<br>si időszak vége: | 2020.05.15<br>2020.06.15 | Orvos: 61025<br>Orvos 1     | Tábláz            | at frissítése                    |
|-------------|--------------------------------------|--------------------------|-----------------------------|-------------------|----------------------------------|
| TAJ szám    | NÉV                                  | Dátum                    | EKAT - Felvét               | el EKAT - Elbocsá | tás <mark>EHR - Dokumentu</mark> |
| 900200159   | ELSŐ PÁCIENS                         | 2020.05.29               |                             | Elbocsátás        | Dokumentum                       |
| 000000003   | HARMADIK                             | 2020.05.23               | Felvétel                    | Elbocsátás        | Dokumentum                       |
|             | ?                                    | Elindítja a csopo        | rtos adatfeltöltést<br>Igen | az EESZT felé?    |                                  |
|             |                                      |                          |                             |                   |                                  |

57. ábra - Csoportos adatfeltöltés indítása

# - ○ IGLU Software 4028 Debrecen, Rózsahegy u. 26. ☎ (0620)-537-33-21 □ Info@iglu.hu www.iglu.hu

## 9 RSS hírcsatorna kezelése

Az RSS hírcsatorna az EESZT üzemeltetési üzenetek megjelenítésére szolgák. A program minden bejelentkezéskor ellenőrzi, hogy érkezett-e új üzenet, és ha igen akkor az legutóbbiakat egy táblázatban megjeleníti.

A korábbi üzenetek a program főmenüjéből, az "EESZT" menüpont alatt érhetőek el.

| lák | Készlet | Kimutatások | EESZT                | Technikai műveletek Vége        |   |
|-----|---------|-------------|----------------------|---------------------------------|---|
|     |         |             | EES                  | ZT hírcsatorna - RSS            |   |
|     |         |             | Működési paraméterek |                                 |   |
|     |         |             | Alap                 | padatok                         | • |
|     |         |             | Röv                  | id tájékoztató a csatlakozáshoz |   |

58. ábra - RSS hírcsatorna menüpont

# — ○ IGLU Software № 4028 Debrecen, Rózsahegy u. 26. ☎ (0620)-537-33-21 □ Info@iglu.hu ③ www.iglu.hu

# 10 EESZT paraméterek a programban

A csatlakozáshoz két helyen kell beállításokat elvégeznünk a programban. Az egyik a korábban említett felhasználói adatok bővülése, a másik egy technikai paraméter.

A lelet feltöltéséhez a programban be kell állítanunk egy PDF fájl formátumba dolgozó nyomtatót. Ezt a beállítást a program főmenüjében, az "EESZT / Működési paraméterek" menüpontban tudjuk beállítani.

| EESZT működési paraméterek  |                   |                          |                                |
|-----------------------------|-------------------|--------------------------|--------------------------------|
| Az EESZT EHR dokume         | ntum feltöltéséhe | ez használt PDF nyomtato | ó (pl. Microsoft Print to PDF) |
| Microsoft_Print_to_         | PDF               |                          | ~                              |
| Feltöltött PDF fájlok táro  | lási helye.       |                          |                                |
| Data_pdf_out\               |                   |                          |                                |
| Letöltött PDF fájlok tárol: | ási helye.        |                          |                                |
| Data_pdf_in\                |                   |                          |                                |
| ☑ A letöltött fájlt nem ke  | ll megőrizni      |                          |                                |
|                             | 7                 |                          | <b>Q</b> +                     |

59. ábra - EHR számára PDF nyomtató beállítása

Ugyanitt látszik a PDF fájlok feltöltési és letöltési mappája (nem módosítható), valamint beállítható, hogy feltöltött és a letöltött fájlok a műveletek után törlésre kerüljenek. A PDF tároló mappa bármikor kiüríthető – az ott lévő PDF fájlok törölhetők.

# - ○ IGLU Software 4028 Debrecen, Rózsahegy u. 26. ☎ (0620)-537-33-21 □ Info@iglu.hu www.iglu.hu

# 11 Az EESZT-hez való csatlakozás lépései

# 11.1 Adminisztratív lépések

Először a rendelőnek kell regisztrálnia magát a NEÁK rendszerében, ezt 2019. december 31ig kell megtenni, ami adminisztrációs lépésekből áll.

\* "E-kapu"-n való bejelentkezés után egy csatlakozási nyilatkozat kitöltése, nyomtatása, aláírása. (a szoftver megnevezésénél az "IGLU magánrendelői program" névnek kell szerepelnie, a fejlesztői listából pedig kiválasztható az "IGLU Software Bt.", program verziószámot nem szükséges megadni - a nyomtatvány kitöltéséhez szükséges az egyéb információk a https://e-egeszsegugy.gov.hu/ oldalon érhetőek el.)

+ Urlapkitoltesi\_utmutato\_EESZT.pdf

\* Társas vállalkozásoknak aláírási címpéldány másolatának a csatolása - egyéni vállalkozóknak személyi igazolvány másolata.

\* Két hónapnál nem régebbi cégkivonat ( a https://www.e-cegjegyzek.hu/ oldalról kikereshető, letölthető, nyomtatható, egyéni vállalkozók számára ez pedig a https://www.nyilvantarto.hu/evny-lekerdezo/ oldalról elérhető.)

Ezt a három nyomtatott dokumentumot szükséges postázni az ÁEEK címére.

Állami Egészségügyi Ellátó Központ

1525 Budapest 114 Pf. 32.

Kérjük, a borítékra írják rá: "EESZT csatlakozás"

# 11.2 A technikai csatlakozás lépései

# A technikai csatlakozás lépései (2020.06.01-ig) :

https://e-egeszsegugy.gov.hu/maganszolgaltatoi-csatlakozas-2019

EESZT Muszaki Csatlakozas megvalosítása.pdf

https://e-egeszsegugy.gov.hu/ekapu

# 1, A csatlakozási kérelem befogadását követően az EESZT üzemeltetője regisztrálja a az adminisztrátorként megadott személyt az EESZ rendszerben, és ezzel egy időben létrehoz a

🖂 4028 Debrecen, Rózsahegy u. 26. 🖀 (0620)-537-33-21 🚊 Info@iglu.hu 🔇 www.iglu.hu

kapcsolódáshoz szükséges biztonsági tanúsítványt. Ennek megtörténtéről az EESZT üzemeltetője email értesítést küld a belépéshez szükséges információkkal.

- Az azonosításhoz szükséges eSzemélyi igazolvány kiváltása minden olyan munkatársnak, aki a későbbiekben
  - az EESZT-be adatot tölt fel, vagy
  - eReceptet ír, illetve

- a csatlakozási nyilatkozat 5. pontjában meghatározott jogosultság adminisztrátor

 eSzemelyi kártya olvasó beszerzése minden munkaállomáshoz, ahol létrejön betegforgalom (ehhez ajánlható a "Reiner cyberJack® RFID standard HUN" nevű készülék.)

https://e-egeszsegugy.gov.hu/hu/eszemelyi

 A kártyaolvasóhoz le kell tölteni az illesztő programot (driver), és azt telepíteni kell, ez a következő oldalról tölthető le:

https://www.kartyaolvaso.hu/termektamogatas

### 5, E-Szig kliens program letöltése és telepítése:

https://eszemelyi.hu/kartya funkcioi/kartyaolvaso alkalma

<u>zas</u>

Ezt a lépést követően célszerű a számítógépet újraindítani, és az e-szig kártya használata előtt mindig legyen elindítva az e-szig kliens program.

# 6, Ágazati portálon belépve felhasználó aktiválás.

https://portal.eeszt.gov.hu/hu/bejelentkezes-eszig

### SSL tanúsítvány letöltése felhasználó név megadását követően :

https://portal.eeszt.gov.hu/hu/bejelentkezes-eszig

A belépéshez az eSzig kliensnek telepítve kell lennie a számítógépen, és a szolgáltatásnak futnia kell, különben a "BEJELENTKEZÉS" gombra kattintva a böngésző "Nincs kapcsolat" hibaoldala fog megjelenni.

Ki kell választani az intézményt, majd válasszuk az "EESZT SSL tanúsítvány letöltése" menüpontot, majd a "Letöltés" nyomógombot.

# \_\_\_\_\_\_ IGLU Software

🖂 4028 Debrecen, Rózsahegy u. 26. 🖀 (0620)-537-33-21 🚊 Info@iglu.hu 🚱 www.iglu.hu

A tanúsítvány telepítéséhez szükséges lesz egy SMS-ben kapott jelszóra.

# 8, Az ágazati portálon felhasználó hozzárendelése

# 9, A tanúsítvány sikeres telepítésének az ellenőrzése egy ellenőrző program futtatásával történik, amit innen tud letölteni.

https://e-egeszsegugy.gov.hu/web/ekapu-portal/letoltesek